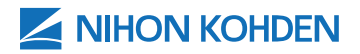

# EEG EXAM MANAGEMENT & REVIEW

#### **Quick Reference Guide**

Version 1 | © 2020 All Rights Reserved

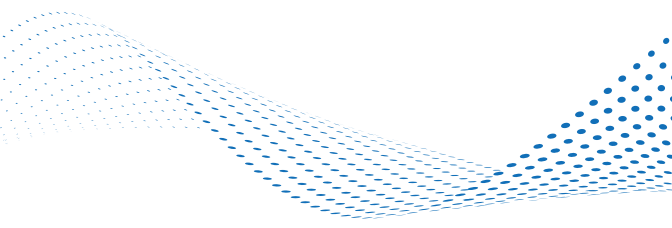

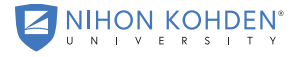

AN EDUCATIONAL SERVICE OFFERING OF NIHON KOHDEN

\*\* This guide is intended only for quick reference for EEG system users.

Please refer to the operator's manual for further details. For 24/7 technical support, call (800) 325-0283 and follow the voice prompts to speak with one of our Technical Support team members.

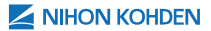

# TABLE OF CONTENTS

| Review Examinations                        | 1  |
|--------------------------------------------|----|
| Launch NeuroWorkbench® Main Menu           | 2  |
| Data Manager                               | 3  |
| WorkBench                                  | 3  |
| WorkBench Views                            | 4  |
| Locating Patient Exams                     | 5  |
| Filters                                    | 5  |
| Search Options                             | 6  |
| Opening an Examination                     | 7  |
| Selecting Filters, Montages & Display Time | 8  |
| Moving Through the Exam                    | 9  |
| Arrows                                     | 9  |
| Jump Bar                                   | 10 |
| Event (Annotation) List                    | 10 |
| Annotations                                | 11 |
| Key Assign Function                        | 13 |
| Review Tools                               | 14 |
| Grouping Waveforms                         | 16 |

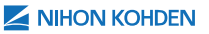

| Closing the Exam and Changing the Workflow17          |
|-------------------------------------------------------|
| Save an Exam17                                        |
| Close an Exam17                                       |
| Assign Exam Workflow17                                |
| Reviewing an Examination using<br>Trending Software19 |
| Review an Exam in QP-160 Trend View                   |
| Selecting Layout                                      |
| Opening Digital Video (DV) Window                     |
| Selecting Time Display24                              |
| Selecting Trend Panel Display                         |
| QP-160 Trending Additional Features                   |
| Review an Exam with Persyst/MMFrame<br>Trend View27   |
| Selecting Layout                                      |
| Opening Digital Video (DV) Window                     |
| Selecting Trend Duration                              |
| Selecting Trend Panels                                |
| Persyst/MMFrame Additional Features                   |
| Event Viewer, Slide Show & Library33                  |
| Open Exam Using Event Viewer                          |

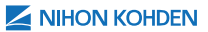

| Event Viewer Settings                                                               |
|-------------------------------------------------------------------------------------|
| Creating a Slideshow                                                                |
| Creating an EEG Library                                                             |
| Exporting a Slide Show Library                                                      |
| Placing a HYPER-LINK to an EEG Examination into a Microsoft PowerPoint Presentation |
| Running the Slide Show from Neuro PortaView43                                       |
| Exam Management45                                                                   |
| Clip an Examination                                                                 |
| Clip Using the Digital Video Window46                                               |
| Clip Using Auto Editor                                                              |
| Viewing Clipped Exams                                                               |
| Adding a File to a Patient Exam                                                     |
| Viewing Files Associated with a Patient                                             |
| Deleting Digital Video Files                                                        |
| Deleting EEG and Video Files                                                        |
| Deleting All Files for a Patient                                                    |
| Merging Files                                                                       |
| Linking Patient Files                                                               |
| Archiving Exams                                                                     |

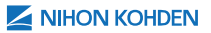

| Creating a Portable View of an Exam -      |   |
|--------------------------------------------|---|
| Neuro PortaView60                          | ) |
| Troubleshooting65                          | 5 |
| EEG Data Flow                              | Ś |
| Mapping a Drive Letter to the Data         |   |
| Server Location                            | 3 |
| Retry Auto Copy                            | 7 |
| Manually Copy an Exam70                    | ) |
| Resolving an Exam Recorded Under Wrong     |   |
| Patient Name72                             | 2 |
| Resolving Acquisition Module Not Installed | 5 |
| Method 1: Initialize Menu76                | Ś |
| Method 2: Restore Protocols                | 7 |
| Review Settings                            | ? |
| Electrode Placement & Application81        |   |
| Electrode Placement 10-20 System           | 2 |
| Electrode Placement 8 Channel EEG 85       | 5 |
| For Adults85                               | 5 |
| For Neonates                               | 7 |

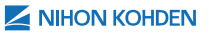

|1|

# REVIEW EXAMINATIONS

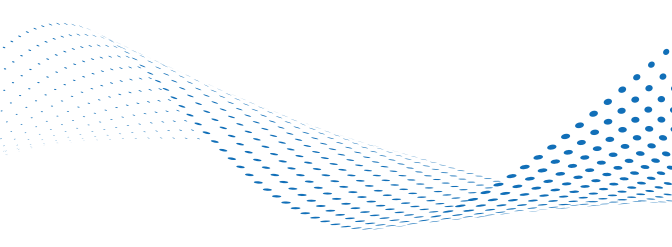

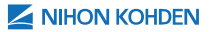

#### LAUNCH NeuroWorkbench® MAIN MENU

Launch the NWB main menu window by selecting the NeuroWorkbench (NWB) icon from the Windows desktop.

| NIHON KOHDEN                                                                       |  |
|------------------------------------------------------------------------------------|--|
|                                                                                    |  |
| Neurouorkbench<br>Version 07-02<br>Copyright(c) 2004-2017 Ninon Kohden Corporation |  |
| Log on to Neuroworkbench. Neese enter your name and password. User name:           |  |

If the account security function is active, the NWB login window will appear. Enter a username and password then select OK.

This will open the main menu for NeuroWorkbench.

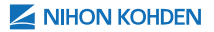

Once you have launched NWB, there will be two tabs to access data, DATA MANAGER and WORKBENCH.

| the may                                     | ikze Menu                        | Edit             | Menu     |                                  |                                |                     | NIH | ON KOHDE     |
|---------------------------------------------|----------------------------------|------------------|----------|----------------------------------|--------------------------------|---------------------|-----|--------------|
| Data Manager Work                           | Bench                            |                  |          |                                  |                                |                     |     |              |
| Schedule                                    |                                  | Film<br>Name     |          | ten .                            | - Nee                          | · 5                 |     |              |
| - Second                                    |                                  |                  |          |                                  |                                | 9                   |     |              |
| A Accession 2019<br>Man. Yao. Wat. The . 74 | ALM .                            | Paterton         | the Type | ter partes for                   | - Automationers                | Tine Pille          | 1   | No. 2 Contra |
| 11111                                       |                                  |                  |          | Contract of Contract of Contract |                                |                     |     | Lauration    |
| 11111                                       | 11                               |                  |          |                                  |                                |                     | 1   | Exercise for |
| Contraction of the state                    | Name of Academic Property of the | Des 2 Chevril 2  |          |                                  |                                | 1- 18 M             |     | -            |
| and the liter t                             | L'ent)                           | 41 ·····         |          | Bieter                           | 10000                          |                     | - 1 | Review Date  |
| Desite Barnin II. Profe                     | Baller 2 Paraul Sur              | · Mitrae Advance |          | tan bes returned                 | TATION AND TAXABLE AND TAXABLE | Preset<br>adventate | 24  | Peter        |
|                                             | Sin Sec.                         | ACAUTER AN       | n Marin  | Anne MA                          | Lon A                          |                     | 18  | Cope         |
|                                             | . monto 17 74444                 | Baat 1           | -        | And in case of                   | Refer 2                        | -                   | 12  | Antina       |
| - 5460                                      | -                                | 1                |          |                                  | 14                             | CONTRACTOR OF A     | 3   | Deer         |
|                                             |                                  | _                | _        | _                                |                                | _                   |     | _            |

#### DATA MANAGER

In this window, you can manage patient exams and associated files. There are two different modes for viewing, DATABASE MODE and FILE MODE.

- DATABASE MODE is for managing exams that are registered in the database.
- FILE MODE is for managing exams by drive letter, allowing access to files from external hard drives or server locations, regardless of whether it is registered to the database or not.

#### WORKBENCH

In this window, you can manage the entire examination workflow.

All tasks are performed from the WorkBench window unless instructed otherwise.

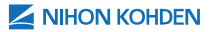

## WORKBENCH VIEWS

| Data Manager WorkBenc   | :h  |
|-------------------------|-----|
| Mode                    | _   |
| Review                  |     |
| Schedule<br>Examination |     |
| Review                  |     |
| Patient List            | 200 |

The WorkBench window has four different views; SCHEDULE, EXAMINATION, REVIEW, and PATIENT LIST. The view can be selected from the drop-down list.

SCHEDULE is for scheduling patients and displays the examination schedule. All exams, except for those with no status, are displayed in the data list by date.

EXAMINATION shows exams that are currently being performed, indicated by an orange circle **6**.

REVIEW displays examinations ready to be reviewed and are indicated with a blue sideways triangle **P**.

PATIENT LIST shows all examinations regardless of workflow status. It allows the user to search by ID, PATIENT NAME or DATE(S).

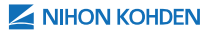

## LOCATING PATIENT EXAMS

#### **Filters**

Patient examinations can be filtered using up to four different criteria.

| Film |   |     |    |      |      |   |
|------|---|-----|----|------|------|---|
| Nore |   | New | No | ** * | Nove | * |
|      | × | 0   |    | ~    |      | - |

| - |  |   |  |
|---|--|---|--|
| - |  |   |  |
|   |  | - |  |
|   |  |   |  |

| None                 | ~        |
|----------------------|----------|
| None                 | <u> </u> |
| Archive              |          |
| Deleted              |          |
| Refer. Dept.         |          |
| Physician            |          |
| Exam.                |          |
| Status               |          |
| Operator             |          |
| Type                 |          |
| Copied               |          |
| Read                 |          |
| Assistant            |          |
| Anesthesiologist     |          |
| Surgeon              |          |
| Protocol Title       |          |
| Protocol Group Title |          |
| Nerve                |          |
| Muscle               |          |
| Side                 |          |

To filter patient examinations, from the WorkBench window select the arrow button beside the upper text box, from the drop-down list select the desired filter criteria.

| Filter                   |   |
|--------------------------|---|
| Physician                | Ŷ |
|                          | ~ |
| Jones<br>Smith<br>Walken |   |

From the lower row, select the arrow button to open the drop-down list then select a keyword to filter the examinations. The examinations which match all the specified criteria are displayed in the data list.

To clear the filter items, select the arrow button beside the text box in the upper row and select the blank selection from the drop-down list.

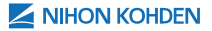

#### **Search Options**

| Data Manager                  | WorkBe | ench            |
|-------------------------------|--------|-----------------|
| Mode                          |        |                 |
| Patient List                  |        |                 |
| Individual                    | 00     | roup by I       |
|                               |        |                 |
| ID:                           | [      | Clear           |
| ID:                           |        | Clear<br>Search |
| ID:<br>Patient Name<br>Start: |        | Clear<br>Search |

To search by ID, Patient Name or a date range select the PATIENT LIST window view. In the search area enter the desired search criteria then select the SEARCH button. The results will be displayed in the patient list.

|     | Clear  |
|-----|--------|
|     | Canal  |
| ~   | Search |
| ~   | Less   |
|     |        |
| × 🗌 | Clear  |
|     | *      |
|     |        |
|     |        |
| ~   | Clear  |
|     |        |
|     |        |
|     | × ×    |

For additional search criteria options, select the MORE button to open the detailed search options.

Under Item, use the drop-down list to select a search item. Enter a keyword or range for the item selected. Once all search criteria has been selected, select the SEARCH button, the search results will be displayed in the patient list.

To hide the detailed search area, select the LESS button.

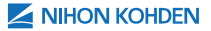

## **OPENING AN EXAMINATION**

Once the patient examination(s) to be reviewed has been located select on the PLUS SIGN to view all of the exams associated with that patient.

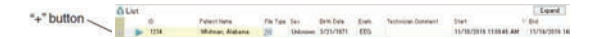

Select the EEG data file associated with the exam that you would like to review and select the REVIEW button will launch the EEG review window.

|                 | - | E-pard               | Shaw History | [                  |                    |           |                        |             |          |                                | (bere          | lat (Fi |
|-----------------|---|----------------------|--------------|--------------------|--------------------|-----------|------------------------|-------------|----------|--------------------------------|----------------|---------|
| New Schedule    | 1 | 8+0<br>11/15/2015 14 |              | 91w1<br>11/18/2019 | Technicies Dommani | Eco       | 5rth Date<br>5/21/1871 | Sec.        | Fin Type | Patant Name<br>Whitman Alabama | н              |         |
|                 | - |                      | Math         | Skrup              | Even inc           |           | 1.84                   |             | anut.    | Professit Sub 24e              | Professel 18th | 190     |
| Examentar       | • |                      |              |                    | (E) PM.            |           | ен. "Шил               |             |          |                                |                | • E     |
|                 |   |                      |              |                    | 27 AM              | 4/2010 11 | AM 11/0                | 019 112658  | 11/16/3  |                                | 683            | 1.0     |
| Examination End | 1 |                      |              |                    | US AM              | 1/2019-11 | AM 15/10               | P19 13 19 P | 11/18/2  |                                | 680            | 2       |
| Francisco       | - |                      |              |                    |                    |           |                        |             |          |                                |                |         |

If the video window does not launch automatically, select OPTIONS from the menu bar then DIGITAL VIDEO PLAY to open the DV viewing window or select the DV PLAY

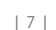

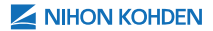

# SELECTING FILTERS, MONTAGES & DISPLAY TIME

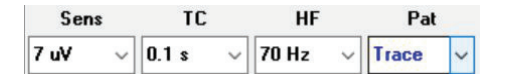

Filters and patterns (montages) will automatically default to trace (the settings used when acquired), this is indicated in blue. Filters and patterns can easily be changed by selecting the down arrow to display the options for SENS (Sensitivity), TC (Time Constant or Low Frequency Filter), HF (High Frequency Filter), and/ or PAT (Pattern/Montage) then select the desired setting from the drop-down list.

Use the DISPLAY TIME **10 s** drop-down to change the amount of time that is currently being displayed per page.

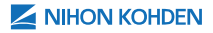

## MOVING THROUGH THE EXAM

There are multiple options for moving throughout the patient examination.

#### Arrows

Use this arrow set to fast-forward or rewind through the exam. Once activated the exam will begin to automatically move through the exam, a slider will appear to allow for speed adjustment.

Use this arrow set to move the exam forward or backward one page. This can also be performed by using the left and right arrow keys on the keyboard.

Use this arrow set to move the exam 1/10 page forward or one second backward.

This arrow set centers the waveforms on the displayed page by selecting the CENTERING TOOL button, then select the waveform to be centered.

Select to PLAY the exam in real time

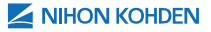

#### **Jump Bar**

1424 04 2 1

The JUMP BAR located on the bottom on the exam window allows for movement to different parts of the exam.

As the exam is being reviewed, the JUMP BAR at the bottom of the screen will highlight in **purple**, indicating that portion of the exam has been reviewed. The **green** indicates that section of the exam has been selected for clipping or exporting.

#### Event (Annotation) List

| Annotation       |   | Elapsed    |
|------------------|---|------------|
| REC START IA CAL | S | 0000:00:00 |
| A1+A2 OFF        | S | 0000:00:00 |
| Body movement    | М | 0000:00:28 |
| Eyes open        | М | 0000:00:30 |
| Body movement    | М | 0000:00:32 |
| Event            | М | 0000:00:34 |
| Body Movement    | М | 0000:00:37 |

The EVENT (ANNOTATION) LIST is located on the rightside of the screen and lists all of the annotations that have been posted in the exam.

To move through the exam using the event list, select the annotation(s) and the EEG waveforms will jump to that marked location.

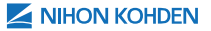

## ANNOTATIONS

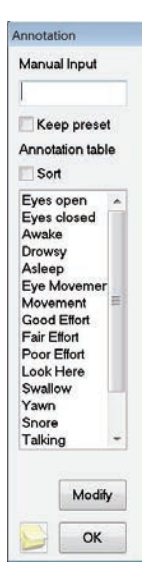

Annotations can be added, edited or deleted in review.

To add a short annotation, right-click on the EEG review window where the annotation is to be placed, this will open the annotation window. Select an annotation from the list and it will automatically be placed into the exam or enter a manual comment under Manual Input, then select OK.

To edit or delete an annotation, jump to the location of the annotation in the waveform display by selecting the annotation from the event list.

Right-click on the annotation from the waveform view and select EDIT or DELETE from the menu.

|               | Edit<br>Delete             |   |
|---------------|----------------------------|---|
|               | Add to selected slide show |   |
|               | Select slide show          | > |
| Body movement | LYOR                       |   |

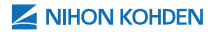

#### | 12 |

| Edit Comment             |              |
|--------------------------|--------------|
| Enter comment here       | OK<br>Cancel |
|                          | Event        |
|                          |              |
| Link:                    | Delete       |
| ☐ Transparent background | rent view    |

To add a detailed annotation, select the SCREEN COMMENT by button from the Review Tool bar or from the bottom left corner of the annotation window. Manual comments or pre-selected annotations can be entered from the annotation box.

Select the drop-down arrow to select a color to be associated with the annotation.

Selecting the transparent background box will apply the color only to the border of the annotation box.

Once all selections are complete, select OK to confirm.

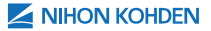

## **KEY ASSIGN FUNCTION**

The key assign function allows for customization of the keyboard commands. This function is available in review or in EEG scope during acquisition.

To customize the keyboard functions in the review program, select TOOLS from the menu bar.

| Francisco Constant    |        |    |                                   |           |   | -       |
|-----------------------|--------|----|-----------------------------------|-----------|---|---------|
| Play                  | Space  |    | Ing Pay/FFFE                      | 8.        |   | OK .    |
| 19.                   | 1      |    |                                   | 8         |   | Centel  |
| C-erritin             | Nore   |    | E-ert FF                          | Tione     |   |         |
| Speed Up #F#FS        |        |    | Speed Dove #FFF9                  | 67        | 1 | Default |
| 1/10 Page BW          | 11     |    | 3/10 Page PW                      | 3         |   | ALCes   |
| 1 Page DV-1           | Let    |    | 1.Page PM-1                       | Page      |   | _       |
| 1 Page BW-2           | 4      | 24 | 1 Page PW+2                       | 8         |   | impot   |
| EverBN                | None   | -  | EvertPW                           | None      |   | Fator   |
| AddAnostation         | TIDI#  |    | Add Annotation during Phay FF/FFI |           |   |         |
| Salert Displayed Page | •      |    |                                   |           |   |         |
| Amp Coreol            |        |    |                                   |           |   |         |
| Sers Up               | Op     |    | Sans Down                         | Down      |   |         |
| TÓUp                  | Note   |    | TCDown                            | Silone -  |   |         |
| H#100 -               | Tesna  |    | HP Down                           | Tanne     | - |         |
| Faten Up              | Note . |    | PatenDown                         | hiote     | + |         |
| Display Control       |        |    |                                   |           |   |         |
| Change Chansel Layout | Note   |    | Showhide Annaltation List         | blone .   |   |         |
| Cursor Cormal         |        |    |                                   |           |   |         |
| Corear BW             | 250/w  |    | Carsor PW                         | Tripler - |   |         |

Select KEY ASSIGN.

Select the drop-down list for the key to assign, then select the key assignment for that function.

Once all desired

changes have been made, select OK to save.

KEY ASSIGN settings are system specific however the keyboard function settings can be saved and loaded on to other systems.

To save the KEY ASSIGN settings, select the EXPORT button. Navigate to the desired location to save the file then enter a file name. Select SAVE.

To load the KEY ASSIGN settings on a system, open the KEY ASSIGN window and select the IMPORT button. Navigate to the saved file location to select the file and select OPEN.

#### **REVIEW TOOLS**

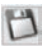

SAVE: Saves all changes to the exam.

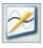

AC FILTER: Turns the notch or AC filter on or off to reduce 60 Hz electrical interference.

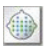

DISPLAY PATTERN TABLE: Opens the pattern table window to allow changes to be made to the patterns (montages).

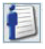

PATIENT INFORMATION: Opens the patient information dialogue box.

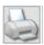

PRINT CURRENT PAGE: Prints the current page of the exam.

SELECT DISPLAYED PAGE AND ADVANCE: Selects an entire page and moves to the next displayed page. Each time this icon is selected, the screen will continue to select and advance. The Jump Bar will indicate the selected area in green. The selected waveforms can be exported or clipped.

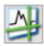

DISPLAY TIME-VOLTAGE CURSOR: Opens a measurement tool that allows for measurement of a waveform. Use the cursor to create a box around the waveform to measure. The frequency, amplitude, and duration of the selected waveform will appear in the measurement window.

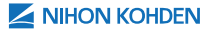

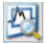

ZOOM TOOL: Allows user to zoom in on waveforms. Select the ZOOM button, then select area of the exam to zoom in on and drag until desired area is selected. Waveforms can be measured using the display time voltage cursor from within the zoom window.

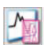

DISPLAY RULER: Display or hide the frequency, duration and amplitude measurement tool.

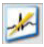

ECG FILTER: Filters ECG/EKG within the EEG.

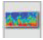

DSA JUMP BAR: Display or hide the Jump Bar at the bottom of the screen.

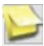

SCREEN COMMENT: Adds a Screen Comment (or post-it note).

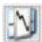

NOTE WAVEFORM: Displays the note waveform window. Copy waveforms into this window for comparison.

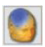

DISPLAY 3D MAP: Display or hide a 3D map of the head.

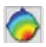

DISPLAY FFT MAP: Displays frequency maps.

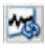

WAVEFORM DRAWING MODE: Switches between raw or processed waveforms.

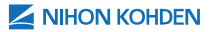

## **GROUPING WAVEFORMS**

The ability to display waveforms in groups is available for EEG v05.03 and higher in review or in EEG scope during acquisition.

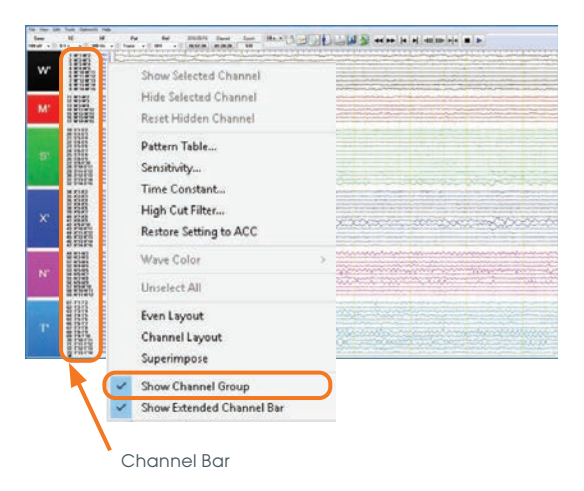

To apply or remove the waveform grouping, rightclick on the grey CHANNEL BAR and select SHOW CHANNEL GROUP.

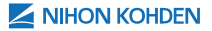

#### CLOSING THE EXAM AND CHANGING THE WORKFLOW

#### Save an Exam

To save any changes made in the exam select the SAVE icon in the tool bar or select FILE from the menu bar and select SAVE.

#### **Close an Exam**

To close the examination, select FILE from the menu bar and select EXIT.

#### **Assign Exam Workflow**

If the review of the examination is complete, select REVIEW END <u>reverse</u> button. This will change the workflow status from ready to be reviewed to exam review is complete indicated by a blue checkmark.

An important feature of NeuroWorkbench is being able to sort or view the exams based on the workflow status. This feature is dependent on manually assigning the workflow to an exam therefore it is important to update the exam's status accordingly.

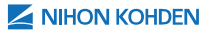

| 18 |

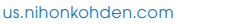

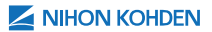

# REVIEW AN EXAMINATION USING TRENDING SOFTWARE

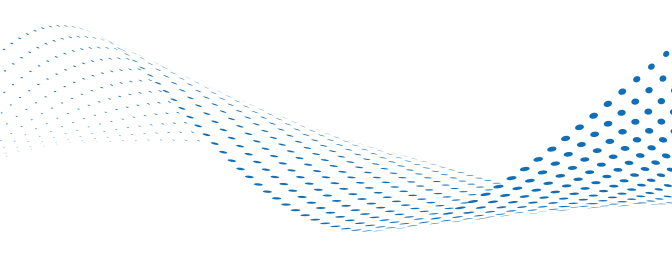

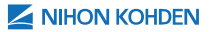

#### REVIEW AN EXAM IN QP-160 TREND VIEW

Locate the patient examination using the previous mentioned methods (refer to *Locating Patient Exams*).

|                | - | Lord                 | Show History |            |           |          |              |       |            |                 |                                | (bere           | (Filte | List ( |
|----------------|---|----------------------|--------------|------------|-----------|----------|--------------|-------|------------|-----------------|--------------------------------|-----------------|--------|--------|
| New Schedule   | 1 | 8+#<br>10/19/2019 14 |              | 11/16/2019 | e Connuct | Technic  | first<br>EED | 6.0re | n Br       | fin Type<br>III | Palant Name<br>Whitman Alabama | 4               | 121    |        |
| Examination    |   |                      | Math         | 56710      | East No.  |          | -            | < 84  |            | Ind.            | Professil Sub Ste              | Professel Title | -      | 29     |
| Francisco Fed. | 1 |                      |              |            |           | 2727 AM  | 6/2010 11    | 11/1  | 112538 AN  | 11/16/20        |                                | 889             | 10     | É      |
| Concerne the   | v |                      |              |            |           | TO JE AM | #2909 U      | 10    | 1111004.00 | 11/11/20        | -                              | (00)            | 3      |        |
| Firview        |   |                      |              |            |           |          |              |       |            |                 |                                |                 |        |        |

Select the examination(s) to review. The exam(s) will be highlighted in blue to indicated it has been selected.

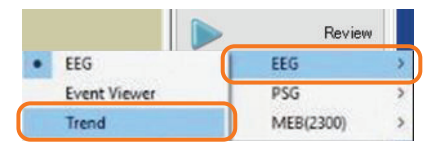

Right-click on the REVIEW **Period** button, then place your cursor over EEG to open the menu, select TREND.

This will change the REVIEW button to a TREND button. Be sure your examination(s) is highlighted in blue and select TREND to open.

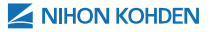

The trend display will launch to a half screen on the left. To open the EEG waveform, double-click anywhere on the trend panels, the EEG waveform will display on right side.

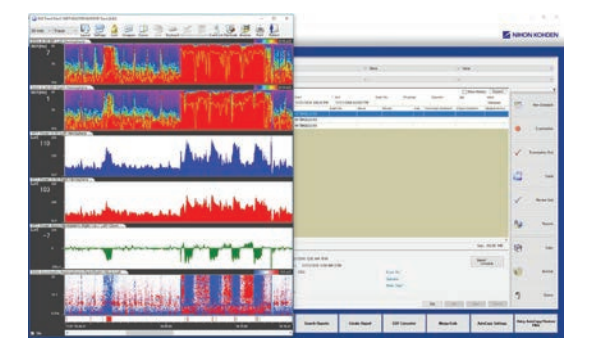

## **SELECTING LAYOUT**

To adjust the layout of the Trend and EEG windows, select the LAYOUT button, then select the desired size display for trend and EEG. Vertical or User layout are most commonly used. If your screen is at full display for EEG, you will need to select the TREND icon, located in task bar at the bottom of your screen, to access the Layout function.

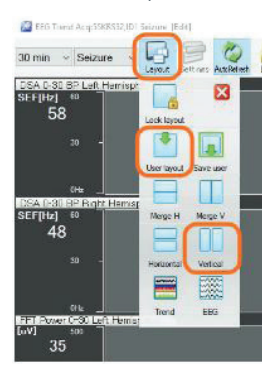

Horizontal layout may be suitable and selected for Neonatal aEEG.

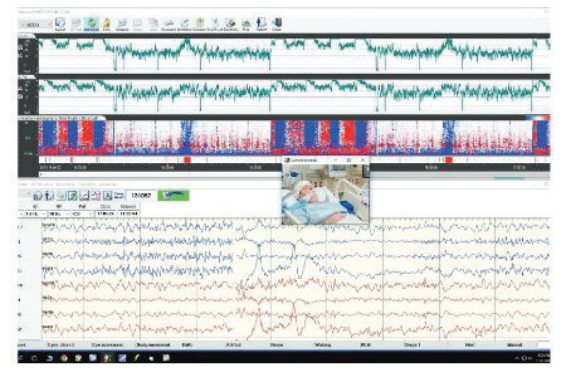

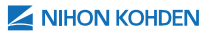

#### OPENING DIGITAL VIDEO (DV) WINDOW

If the DV Window is not open, select OPTIONS from the menu bar, select DIGITAL VIDEO PLAY or select the DIGITAL VIDEO 🚺 button, if available.

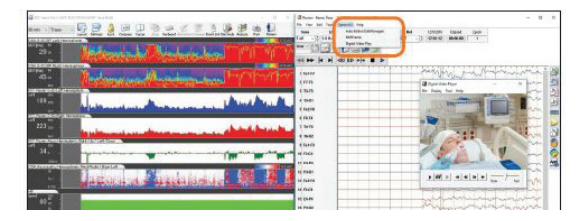

The DV viewing window can be used to advance through the EEG and trending by using the:

- directional arrows
- mouse wheel scroll
- trend timeline
- EEG jump bar at the bottom examination

As you advance through the EEG, the trending and DV will move synchronously.

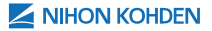

## SELECTING TIME DISPLAY

Select the arrow to view the drop-down list, select a timeframe to display either more or less trending time.

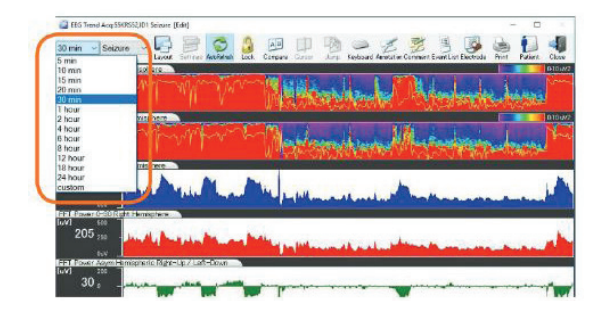

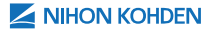

#### SELECTING TREND PANEL DISPLAY

Select the arrow to view the drop-down list, select a trend panel based on the patient's condition. (i.e., Burst Suppression, Seizure, Ischemia, aEEG).

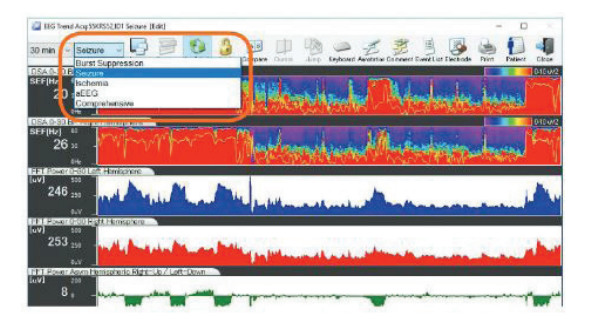

Trend displays are customizable.

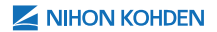

| 25 |

## QP-160 TRENDING ADDITIONAL FEATURES

Additional Features within QP-160 Trend Review are COMPARE TRENDS, ELECTRODE QUALITY, POST ANALYSIS and EVENT LIST.

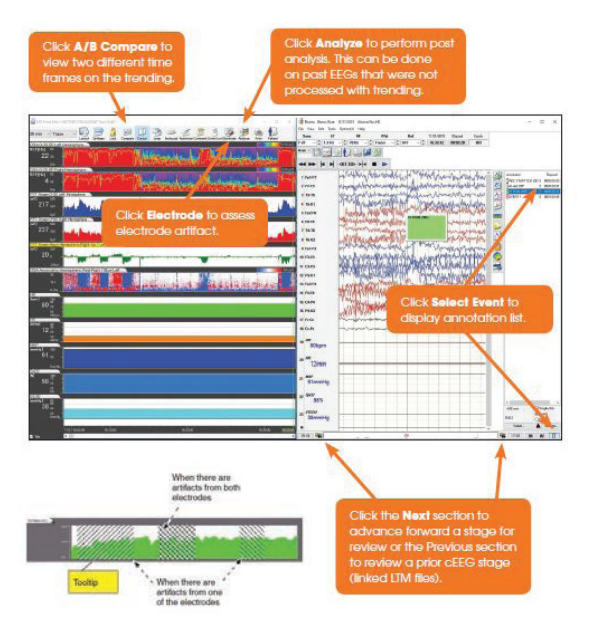

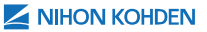

#### REVIEW AN EXAM WITH PERSYST/ MMFRAME TREND VIEW

Locate the patient examination using the previous mentioned methods (refer to *Locating Patient Exams*).

| Jat (Filts | (bene          | A STREET, STREET                 | -        |            |                      |            |                   |            | Shaw Hiday | Expend               | -  |                 |
|------------|----------------|----------------------------------|----------|------------|----------------------|------------|-------------------|------------|------------|----------------------|----|-----------------|
| - 12       | 94             | Patant National Wolfman, Alabama | Fin Type | Sec.       | 8/21/18/1            | EE0        | Technicise Dommun | 11/16/2011 |            | 8+2<br>11/19/2019 14 | 1  | New Schedule    |
| 790        | Professel 16th | Professit Sub 19te               | direct.  |            | 1.04                 |            | Even Ito          | Sarve      | Max        | •                    | -  |                 |
|            | 100            |                                  | 10/262   | 1919 34343 | 88 <b>FIN</b> (1937) | 16/2010-20 | COLUMN PHE        |            |            |                      |    | Liaseato        |
| 3          | 880            |                                  | 11/16/2  | 819 11265  | IS AM 11/            | 16/2019 11 | 12727 AM          |            |            |                      | 10 |                 |
| 3          | 603            |                                  | 11/18/3  | 919 13 193 | 14 AM 15/1           | 16/2019 11 | 1038 AM           |            |            |                      | V  | Examination End |
|            |                |                                  |          |            |                      |            |                   |            |            |                      | -  | 1               |

Select the examination(s) to review. The exams will be highlighted in blue to indicated it has been selected.

Select the REVIEW **b** we button, to launch the EEG review display on the right and MMFrame/Persyst trending display on the left.

If the MMFrame/Persyst trending display does not launch automatically, select OPTIONS from the menu bar, then select MMFRAME/PERSYST to open the trend view display.

| 4                                                                                                    | talze Mena                                                                                                    | Edit Menu | ten give strengt an over ten ten |
|----------------------------------------------------------------------------------------------------|----------------------------------------------------------------------------------------------------|-----------|----------------------------------|
| EEG Des Manager Wint                                                                                                    | dent .                                                                                                    |           | en an in al an an an an          |
| Backar<br>Marine<br>Common<br>Ourse<br>Ourse<br>Common<br>Ourse<br>Ourse |                                                                                                    |           |                                  |
| an an an an an an an an an an an an an a                                                                                                    | See - Eller + Den<br>Territorio<br>Contentino<br>Series<br>Series |           |                                  |

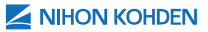

### **SELECTING LAYOUT**

To change the layout, select the LAYOUT \_\_\_\_\_ button located in bottom left corner of trend window, then select the display size of trend and EEG to be viewed.

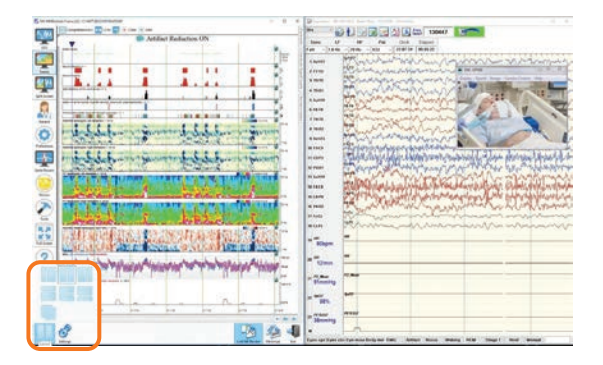

A horizontal display, as shown above, may be suitable in a Neonatal ICU cEEG for aEEG.

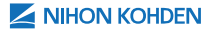

#### OPENING DIGITAL VIDEO (DV) WINDOW

If the DV Window is not open, select OPTIONS from the menu bar, select DIGITAL VIDEO PLAY or select the DIGITAL VIDEO 🚺 button, if available.

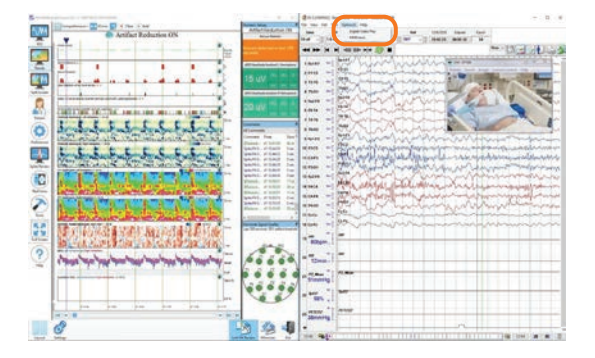

The DV viewing window can be used to advance through the EEG and trending by using the:

- directional arrows
- mouse wheel scroll
- trend timeline
- EEG jump bar at the bottom examination

As you advance through the EEG, the trending and DV will move synchronously.

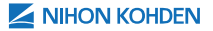

## **SELECTING TREND DURATION**

Duration determines the amount of time that will display in the selected trend panel view.

To change the amount of time being displayed, select the current time frame then slide the arrow up or down to select a timeframe of trend panel.

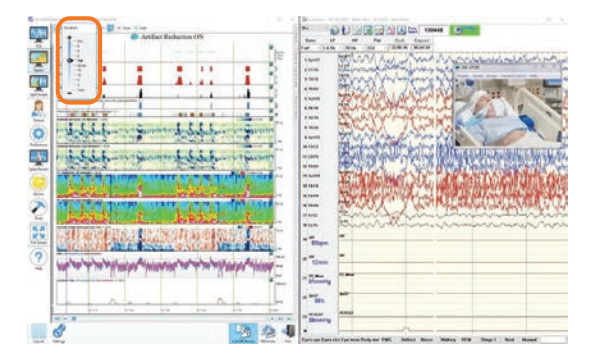

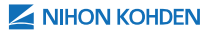
## SELECTING TREND PANELS

Persyst has a variety of TREND PANELS to display various trend patterns.

To select a specific set of trend panels, select the current trend panel to view the drop-down list then select type of trend panel to view. (i.e. Peak envelope, Suppression Ratio, Comprehensive, aEEG)

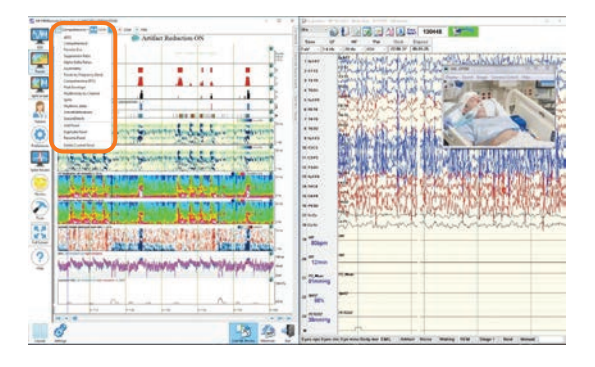

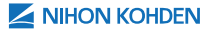

#### PERSYST/MMFRAME **ADDITIONAL FEATURES**

ARTIFACT REDUCTION (AR): Applies a filter to most muscle artifact that affects the trending and Persyst EEG.

SPLIT SCREEN: Select to view one-half of Persyst EEG. and one-half of Persyst Trending. Artifact Reduction may be applied to both.

**PROCESS:** Perform a post analysis (must have correct software version). This can be performed on past EEGs that were not processed with trending during acauisition.

SPIKE REVIEW: Allows the ability to analyze individual spikes (and count) over time.

SELECT EVENT: Displays annotation list.

NEXT / PREVIOUS: Moves forward or backwards a stage for review of linked LTM files.

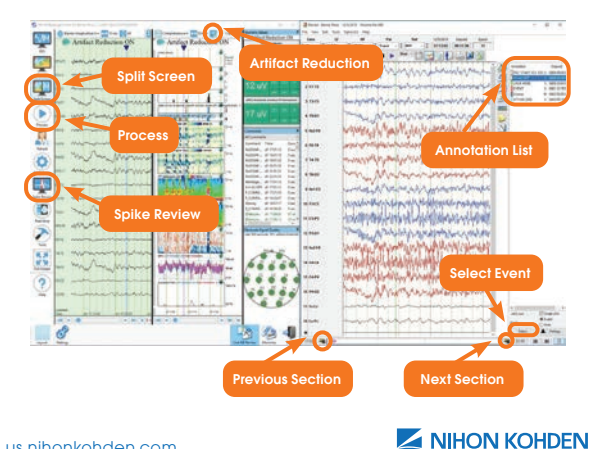

EVENT VIEWER, SLIDE SHOW & LIBRARY

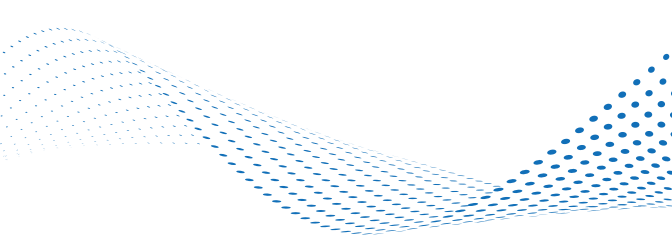

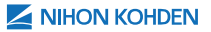

#### OPEN EXAM USING EVENT VIEWER

EVENT VIEWER provides the ability to review an exam by a using a list of events and annotations from the selected EEG data files of an exam.

To open a patient examination(s) using EVENT VIEWER, select any exam from the review view window.

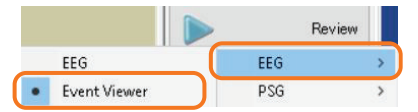

Right-click on the REVIEW **Perior** button, place your cursor over EEG to open the menu, then select EVENT VIEWER **M Control**.

This will change the Review button to an EVENT VIEWER button.

Locate the patient's exam(s) to be loaded into EVENT VIEWER (refer to *Locating Patient Exams*).

| ▶ 1  | 234            | Whitman, Alabama   | 200    | Unknown        | 3/21/1 |
|------|----------------|--------------------|--------|----------------|--------|
| Туре | Protocol Title | Protocol Sub Title | Start  |                | 4      |
| • 🖄  | EEG            |                    | 11/19/ | /2019 14:24:28 | 3 PM   |
| 200  | EEG            |                    | 11/18/ | /2019 11:26:56 | 6 AM   |
| 200  | EEG            |                    | 11/18/ | /2019 11:10:04 | 4 AM   |

Be sure examinations to be reviewed are sorted by chronological order.

Expand the files, select the plus sign 뒢 button next to the patient name.

Select the START header to sort the EEG files by date/time.

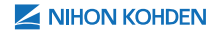

Select all of EEG data files you want to use in the slideshow, then open by selecting the EVENT VIEWER

This opens the list of events for that patient's examinations allowing you to view multiple days of events, if available. To review the EEG waveforms associated with an event, double-click on the EVENT to open it in review.

|   |          |                                                                                                    |                                                                                                    |                                                                                                    |                                                                                                    |                                                                                                    |                                                                                                    |            | -   |         |
|---|----------|----------------------------------------------------------------------------------------------------|----------------------------------------------------------------------------------------------------|----------------------------------------------------------------------------------------------------|----------------------------------------------------------------------------------------------------|----------------------------------------------------------------------------------------------------|----------------------------------------------------------------------------------------------------|------------|-----|---------|
|   | A REPORT | A DESCRIPTION OF A DESCRIPTION OF A DESC | A DESCRIPTION OF THE PARTY OF THE PARTY OF T | Anno Canada anno Canada anno C | An and a second second | Anti-Sector and a sector and a sector and a sector and a sector and a sector and a sector and a sector a sector | An annual an annual an ann | Test.      | -   |         |
|   |          |                                                                                                    |                                                                                                    |                                                                                                    |                                                                                                    |                                                                                                    |                                                                                                    | 10         |     |         |
|   |          |                                                                                                    |                                                                                                    |                                                                                                    |                                                                                                    |                                                                                                    |                                                                                                    |            |     |         |
|   |          |                                                                                                    |                                                                                                    |                                                                                                    |                                                                                                    |                                                                                                    |                                                                                                    |            |     | inter a |
| - |          |                                                                                                    |                                                                                                    |                                                                                                    |                                                                                                    |                                                                                                    | Inclusion and<br>Justice and<br>Justice (1)                                                                                                    | Ban dan se |     |         |
|   |          |                                                                                                    |                                                                                                    |                                                                                                    |                                                                                                    |                                                                                                    |                                                                                                    | 0 0-0      | 0 - |         |

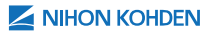

## **EVENT VIEWER SETTINGS**

To change the Event Viewer view, select the SETTINGS button located in the bottom right corner of EVENT VIEWER. Once the preferred settings have been selected, select OK to apply new settings.

| etup                                      |                         |                             | 3                         |
|-------------------------------------------|-------------------------|-----------------------------|---------------------------|
| Time per column                           | 1 day v                 | Number of columns           | 8 ~                       |
| Display patient ID                        | ) and name in the title | ə bar 🛛 Always di           | splay Create slide window |
| Use this file's acc                       | uisition settings       |                             |                           |
| Eventlistitems                            |                         |                             |                           |
| Notused                                   |                         | Used                        |                           |
| Elepsed time<br>Stage number<br>File name |                         | Event<br>Date<br>Clock time |                           |
|                                           | >                       |                             |                           |
|                                           | ¢                       |                             | OK                        |
|                                           |                         |                             | Count                     |
|                                           |                         |                             | Cancel                    |

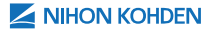

## **CREATING A SLIDESHOW**

SLIDESHOW provides the ability to look at multiple stages of a long-term monitoring exam (LTM) by event(s)/annotation(s).

To create a slideshow, open the patient examination(s) using EVENT VIEWER. Select the CREATE SLIDE dutton located in the bottom right of the EVENT VIEWER window.

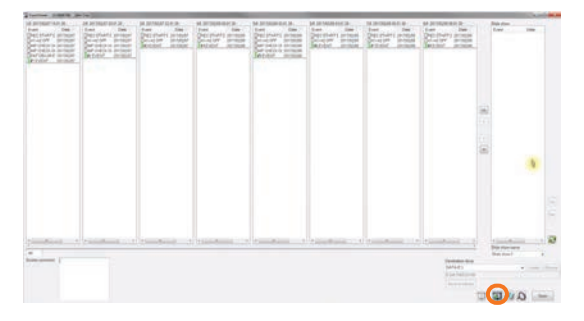

From the annotations list, select the annotation(s) that will be in the slide show, then select the (>) button to add to the slideshow list. The annotation will be centered in the selected data for that slide. Repeat for as many annotations as is desired for this slide show.

To change the order of the slides, select the annotation to move and use the UP or DW buttons.

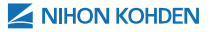

To remove one slide, select the annotation associated with the slide and then select the (<) button to remove the slide. To remove all slides, select the (<<) button.

By using the filter feature 2 at the bottom of the EVENT VIEWER it is possible to only show the annotations desired. Once desired selection is set, use the (>>) button to move them all over at once.

|                      | OK     |
|----------------------|--------|
|                      | Cancel |
| Show selected events | 1      |
| CIEL LA LA           |        |

Once the slide show has been created, to view the slide show select the SLIDE button located in the bottom right corner of Event Viewer window. The EEG review will open with the SLIDE SHOW tool bar (shown below) in the top left corner of the EEG examination.

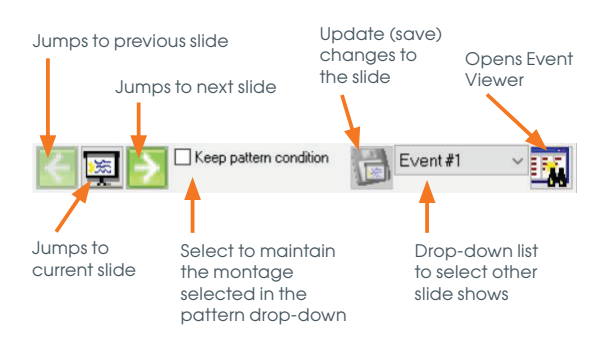

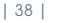

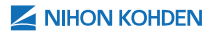

## CREATING AN EEG LIBRARY

An EEG LIBRARY is like a scrapbook of exams by grouping examinations and/or clipped data together. You can review the exams or clipped data in the library one by one using the SLIDE SHOW function.

To create a library, from the SLIDE SHOW window select the SAVE AS LIBRARY Save as Library button.

| Save as library | ×        |
|-----------------|----------|
| Library name    | Event #1 |
|                 | OK       |

Within the dialog box enter the name for this slide show (such as "Event") and select OK. The library of the slide show is now complete.

Close EVENT VIEWER and return to NeuroWorkbench main menu, in PATIENT LIST view. Refresh the main menu display by selecting the REFRESH button in the top left corner. Locate the new node of the original data node (patient exam) that then contains the newly made Library. The node can be renamed and given a workflow if desired.

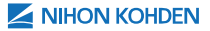

#### EXPORTING A SLIDE SHOW LIBRARY

After creating the SLIDE SHOW LIBRARY, place a USB Flash Drive or external Hard Drive (HD) into an empty USB port. The USB Flash Drive or external HD should be large enough to ensure the viewing software and the slides will fit within the portable device.

From the WorkBench patient view, select the SLIDE SHOW LIBRARY to be exported, then select the NEURO PORTAVIEW **Neuro PortaView** button, which is located at the bottom of the WorkBench window.

| Con CD on CD Phil select a C                                                                                                    | CD or ED Blu/ relect a CD or ED dive |       |   |       |       |      |   |
|----------------------------------------------------------------------------------------------------|--------------------------------------|-------|---|-------|-------|------|---|
| or Blu-Ray or MO disk, select a tolder or the hard o<br>or Blu-Ray or MO disk, select a folder or the hard o<br>ou cannot directly copy to the Blu-Bay disk or MO |                                      | disk. | 2 | NIHON | KOH   | DEN  | 1 |
| ou canno accory copy to o                                                                                                    |                                      |       |   |       | Ver.0 | 4.02 |   |
|                                                                                                    |                                      |       |   |       |       |      |   |
| @ 00/040-h/h                                                                                                    | w (select dave)                      |       |   |       |       |      |   |
|                                                                                                    |                                      |       |   | Ŷ     |       |      |   |
|                                                                                                    |                                      |       |   |       |       |      |   |
| O Bluray or MO                                                                                                    | (Select folder)                      |       |   |       |       |      |   |
|                                                                                                    |                                      |       |   |       |       |      |   |
|                                                                                                    |                                      |       |   |       | OVASB |      |   |
|                                                                                                    |                                      |       |   |       |       |      |   |
|                                                                                                    |                                      |       |   |       |       |      |   |
|                                                                                                    |                                      |       |   |       |       |      |   |
|                                                                                                    |                                      |       |   |       |       |      |   |

Select the NEXT button to continue, then select the BLU-RAY or MO selection to use a USB drive.

Select the BROWSE button to select a location for the library to be saved.

Select the drive letter of the USB flash drive or external HD that was placed on the computer, then select MAKE NEW FOLDER. Name the new folder and select OK. Select the NEXT button. Click the box to select files to be included, then select NEXT.

|        |                  |         |                                | Ver.                             | 4.02             |
|--------|------------------|---------|--------------------------------|----------------------------------|------------------|
| Al     | ~                | Do no   | t include EEG<br>ed video data | original video<br>are always inc | file.<br>Auded ( |
| ID     | Name             | Sex     | Age                            | Exam                             | DataT            |
| 1234   | Whitman, Alabama | Unknown | 43y07m                         | EEG                              | Date             |
| 1234   | Whitman, Alabama | Unknown | 48y07m                         | EEG                              | Data             |
| 1234   | Whitman, Alabama | Unknown | 49y07m                         | EEG                              | Data             |
| 1234   | Whitman, Alabama | Unknown | 49y07m                         | EEG                              | Clip             |
| 1234   | Whitman, Alabama | Unknown | 48y07m                         | EEG                              | Clip             |
| 2 1234 | Whitman Alabama  | Unknown | 49y07m                         | EEG                              | Clip             |
| 1234   | Whitman, Alabama | Unknown | 49y07m                         | EEG                              | Clip             |
| 1234   | Whitman, Alabama | Unknown | 49y07m                         | EEG                              | Clip             |
| 1234   | Whitman, Alabama | Unknown | 49y07m                         | EEG                              | Clip             |
| ¢      |                  |         |                                |                                  | >                |
|        |                  |         |                                |                                  |                  |

Select the patterns (montages) the exams should be displayed with, then select the NEXT button.

| You can also include "Pattern Net," for miniming like                                           |             | Ver.04.02         |
|-------------------------------------------------------------------------------------------------|-------------|-------------------|
| SiveSide pattern lites                                                                          |             |                   |
| No. Farture   1.4. 1.4.   1.5. 1.4.   1.6. 1.4.   1.7. 1.4.   1.7. 1.6.   1.8. 1.8.   1.8. 1.8. | Î           | Ose               |
|                                                                                                 | anterensine | weige in angeweig |

Make changes to patient information, if desired, then select NEXT.

The title field is not used for a USB flash drive or external flash drive, select the NEXT button.

Leave all fields as is on this page as is and select the BURN button to start the copy process. Select the OK button to confirm the copy process.

Allow the copy process to finish, then select the FINISH button.

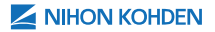

#### PLACING A HYPER-LINK TO AN EEG EXAMINATION INTO A MICROSOFT POWERPOINT PRESENTATION

Open a PowerPoint presentation (PPT) and create a new slide where the EEG-1200 slide show will be used with the presentation.

Any number of objects that are needed for the PPT slide may be incorporated within the slide to help present the data. Within this PPT slide, insert an object or text.

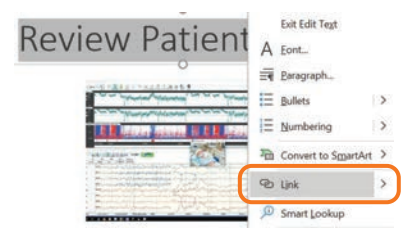

Select the text or object then right-click, select LINK from the menu.

Use the LOOK IN dialog box to browse to the USB flash drive or external HD for the folder that was created while Exporting an Slide Show Library, within that folder select to open the SYSTEM folder. Within the SYSTEM folder select the program PORTAVIEWREVIEW. EXE and select OK. A hyperlink is placed in the object within the PPT slide.

Test the object within the slide show of the PPT by selecting the object while running the PPT slide show.

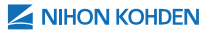

#### RUNNING THE SLIDE SHOW FROM NEURO PORTAVIEW

If running the slide show from a PPT hyperlink, from the PPT slide select the object or text that the hyperlink is assigned to.

If running the slide show from a USB flash drive or external HD, open the file explorer, use the dialog box to browse to the folder created when Exporting a Slide Show Library, select to open this folder, then select SYSTEM. From this folder select the file named PORTAVIEWREVIEW.EXE.

| ID   | Name             | Sex     | Age    | Ex |                      |
|------|------------------|---------|--------|----|----------------------|
| 1234 | Whitman, Alabama | Unknown | 49,07m | EE | Review               |
| 1234 | Whitman, Alabama | Unknown | 48y07m | EE |                      |
| 1234 | Whitman, Alabama | Unknown | 49y07m | EE |                      |
| 1234 | Whitman, Alabama | Unknown | 48y07m | EE | EEG Pattern          |
| 1234 | Whitman, Alabama | Unknown | 48y07m | EE | Use Portview Pattern |
|      |                  |         |        |    |                      |
| ¢    |                  |         |        | >  |                      |

This will open NEURO PORTAVIEW, select REVIEW button to open the studies in EEG Review software on any PC (not compatible with Mac).

Once the EEG review software has loaded, navigate the different slides for presentation by paging through the slide show using the green arrows.

NIHON KOHDEN

| 44 |

To return to the Power Point presentation close the review software, then select EXIT from the NEURO PORTAVIEW window.

When performing the PPT on another presentation computer other than the computer the PPT was created on, ensure the Hyperlink has the correct drive letter to ensure it will be able to find the portaviewreview.exe program. USB flash drive or external HD letters may change based on which PC they are being

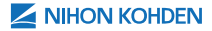

**EXAM MANAGEMENT** 

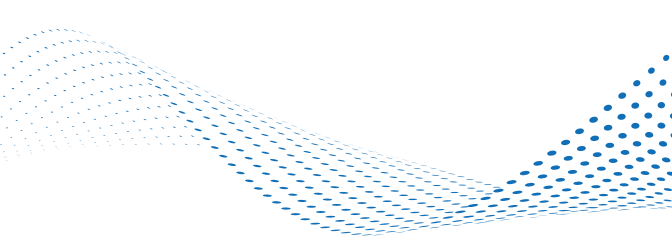

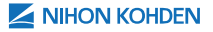

| 45 |

### CLIPPING AN EXAMINATION

There are different methods for clipping, or pruning, segments of the EEG exam into separate, smaller data files. Begin by identifying the EEG data file that you want to clip and open it in REVIEW.

#### **Clip Using the Digital Video Window**

To clip files using the digital video window launch the DV window. if it does not launch automatically, by selecting OPTIONS from menu bar then select DIGITAL VIDEO PLAY or select the DV **a** button.

From the clipping tools within DV View, select the SCISSORS icon **1** to open the VIDEO CLIPPING WINDOW.

| es capping   |             |               | -      |         |
|--------------|-------------|---------------|--------|---------|
| Beginning    | End         | File          | size   | Video   |
| 18:20:47     | 18:22:1     | 8 22.0        | )(     | NC      |
| 18:22:20     | 18:55:1     | 1 478.        | 2 0    | DN      |
|              | T           | otal File siz | ze 50  | 00.2 MB |
| Remove       |             |               | Auto S |         |
| Clip Commen  | t Even      | ts            |        |         |
| ○ Attach to  | Original EE | G             |        |         |
| · Create a M | New file    | Drive         | [-c-]  | -       |
| ○ EEG Clip   |             | Free Spa      | ace 61 | 56.9 MB |
| C Export Vie | deo files   |               |        |         |
|              |             |               |        |         |

Advance through the EEG to find the area where you want to begin the clip. Select the button with the downward arrow to begin the clip. The timestamp will appear in the VIDEO CLIPPING WINDOW.

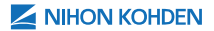

Advance through the EEG and select the upward arrow a once you've reached the area where you want to end the clip. Repeat these steps until all the waveforms selected for this clip have been selected.

The clips can be saved with or without the DV. In the Video column, right click the ON or OFF under video column in video clipping window to toggle the video on or off.

If desired, place a comment in the clip, ensure CREATE A NEW FILE and drive D: is selected then select CLIP.

#### **Clip Using Auto Editor**

To clip an EEG using the Auto Editor function select OPTIONS from the menu bar, then select AUTO EDITOR to launch the program.

| graffe: (VacabAbretoPUbAterownesspheriAmen                                                                                                    | of Direct Life                                 | wat                                              |           |                    |              |
|----------------------------------------------------------------------------------------------------|------------------------------------------------|--------------------------------------------------|-----------|--------------------|--------------|
| E Long term monitoring then                                                                                                    |                                                |                                                  |           |                    |              |
| di seling                                                                                                    |                                                |                                                  |           |                    |              |
| Event Earler                                                                                                    | Event Beginning and Ends                       |                                                  |           |                    |              |
| Eventure Balan Alte Oglaladio                                                                                                    | Door Deputing Last                             | Ottoel OrgitalVideo                              |           |                    |              |
|                                                                                                    |                                                |                                                  |           |                    |              |
| Add Doors                                                                                                    | Ant Denns                                      | 1000                                             |           |                    |              |
| Add Tour                                                                                                    | Ant Dess                                       | Add event                                        | -         |                    |              |
| The Course Course                                                                                                    | Adr Dema                                       | Add event                                        | -         |                    |              |
| Addi Enim<br>The<br>Mond D shale Dipletion<br>Dester D wands                                                                                                    | Are Datas                                      | Add event<br>Event name :<br>Before :            | 30        | seconds            |              |
| Add Earlier<br>The<br>Band D shale Date -<br>Date -<br>D | ant Dees                                       | Add event<br>Event name :<br>Before :<br>After : | 30        | seconds            | OK           |
| The Course Department of the Course of the Course of the C                                                                                                    | ng to EEG Ma,<br>ment<br>ADD reconsider subtar | Add event<br>Event name :<br>Before :<br>Alter : | 30<br>120 | seconds<br>seconds | OK<br>Cancel |

Add the annotations that you want to clip.

Select ADD to open the dialogue window for clipping by annotations either by centering or beginning and end.

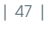

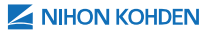

Enter the annotation and desired parameters to be clipped. To include DV, select to check DIGITAL VIDEO to add the recorded video to the clip, then select OK. Repeat these steps to add additional annotations.

Clipping can also be done by time parameters. To utilize this function, select the box next to Time then set the interval and duration times, select DV if desired.

Select other options for merge method, EEG no., Clip comment and destination as desired, once complete select EXECUTE.

**NOTE:** The annotations that are entered in the AUTO EDITOR list will also need to be added in the acquisition and review annotation list. These AUTO EDITOR annotations are case sensitive.

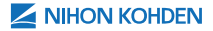

| 48 |

### VIEWING CLIPPED EXAMS

To view clipped files, from the WorkBench view, select the REFRESH button and you will notice a green clip icon next to the exam indicating a clipped file is available.

Select the PLUS SIGN 🔃 to expand the patient examination to locate the clipped file, labeled with the comment that was entered.

Select the clipped file then select the REVIEW Proving button.

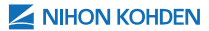

#### ADDING A FILE TO A PATIENT EXAM

From NWB main menu, select the patient name you wish to attach a file to. Select the ADD FILE TO AN EXAM button on the bottom menu bar to launch the general file register window.

|         |                  |                 |                      | Bowse |
|---------|------------------|-----------------|----------------------|-------|
| Examina | tion information |                 |                      | 1     |
| D       | 478239497        | Examination     | EEG                  |       |
| Name    | beat             | Start           | 7/24/2017 6:17:57 PM |       |
| Sex     | Unknown          | Protocol Title: | Adult examination    |       |
| Ace     |                  | File Name:      | FA999002             |       |
| Conner  | e.               |                 |                      |       |
| Path    | W7PROX861C_NK    | T\$\EEG2100     |                      |       |

Select BROWSE, navigate to the file to be added then select OPEN. The file name will appear in the WILL SAVE AS CLIP COMMENT field, this name can be changed if desired. Select OK when finished.

A message will appear confirming that the file has been added; more files can be added or select NO to return to NWB main menu.

From the NWB main menu select the REFRESH **A** button.

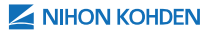

Select the PLUS SIGN **I** to expand the patient examination to locate the added file. The file will appear as a report under the patient information.

|  |      | ID. |                | Patient Name       | / File Type | Sec          | Birth Date | Eism.           | Technician | Comment      |
|--|------|-----|----------------|--------------------|-------------|--------------|------------|-----------------|------------|--------------|
|  |      | 47  | 3239497        | test               | 1 C         | Unknown      |            | EEG             |            |              |
|  | Type | -   | Protocol Title | Protocol Sub Title | Start       |              | V 8        | nd              |            | Exam, No.    |
|  | 3    | 88  | Adult examin   | sat                | 7/24/20     | 17 6 17 57 1 | PM 7       | /24/2017 6 23 0 | 6 PM       |              |
|  | Type |     | Protocol Title | Protocol Sub Title | Writer      |              | Start      |                 | V:End      |              |
|  | - 1  | 3   |                |                    |             |              | 9/15/2012  | 7 94629 AM      | 9/15/2     | 017 94629 AM |

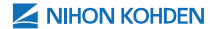

#### VIEWING FILES ASSOCIATED WITH A PATIENT

To view all of the EEG files associated with an examination, select the PLUS SIGN **1**. This will display all of the EEG data files that are associated with the particular patient's exam.

If video is associated with the EEG file, access the video file by selecting the PLUS SIGN 🛨 next to the EEG file.

| 3 |     | 123     | 4                | 1              | Smith, Tricia              | 28             | Fema          | le 5/2  | 1/1971        | EEG             |               |                     |
|---|-----|---------|------------------|----------------|----------------------------|----------------|---------------|---------|---------------|-----------------|---------------|---------------------|
| T | YD4 | 1       | Protoco<br>EEG L | ni Title<br>TM | Protocol Sub Title         | Start<br>3/4/2 | 015 09 12     | 49 AM   | V End<br>3/4/ | 2015 09:32:45 A | M             | Exam. No.<br>15-001 |
|   | T   | ge<br>( | Vriginal         | Clipped        | Start<br>3/4/2015 09:12:49 | En<br>AM 3/    | d<br>4/2015 0 | 93245 A | Put<br>M ¥¥   | h<br>DESKTOP-0  | Video<br>7740 | Name<br>OU003WMV    |

When running six-hour stages, there will be multiple EEG files for an exam depending on the stage hours set. Digital video files will be always recorded in onehour stages. For example, there will be approximately 6 digital video files associated with one six-hour EEG data file.

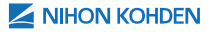

## **DELETING DIGITAL VIDEO FILES**

**CAUTION:** Once deleted, data is not recoverable unless the data is stored in a different location or has been archived.

From the NWB main menu WORKBENCH view, open the files associated with the patient as outlined in Viewing Files Associated with a Patient. Important! Files must be selected from the Workbench view, DO NOT delete from the Data Manager view.

|    | - 1      | 123     | 4                | 5              | Smith, Tricia                | 201               | Female   | 5/21/  | 1971          | EEG         |               |                     |
|----|----------|---------|------------------|----------------|------------------------------|-------------------|----------|--------|---------------|-------------|---------------|---------------------|
| Th | ype<br>2 | 1       | Protoco<br>EEG L | ol Title<br>TM | Protocol Sub Title           | Start<br>3/4/2015 | 09 12 49 | AM     | End<br>3/4/20 | 15 093245 A | м             | Exam. No.<br>15-001 |
|    | Ty       | pe<br>C | riginal          | Clipped        | Start<br>3/4/2015 09:12:49 A | End<br>3/4/3      | 2015 093 | 245 AM | Path<br>VVD   | ESKTOP-0-   | Video<br>7740 | Name<br>OU003WMV    |

Select the digital video file(s). Multiple files can be selected at once by holding down the control or shift key while you select the file. Selected files will be highlighted in blue.

Once all files have been highlighted, select the DELETE button located on the right of the window view. A pop-up will appear to show which files will be deleted. It is important to check the data type to ensure you are deleting the correct file type.

Select OK to confirm deletion. The video has been deleted and will no longer be available to be viewed with the exam.

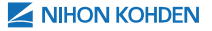

# DELETING EEG AND VIDEO FILES

**CAUTION:** Once deleted, data is not recoverable unless the data is stored in a different location or has been archived.

From the NWB main menu Workbench view, open the files associated with the patient as outlined in Viewing Files Associated with a Patient. Important! Files must be selected from the Workbench view, DO NOT delete from the Data Manager view.

| > 13 | 134            | Smith, Tricia      | 28     | Female      | 5/21/1971 | EEG               |          |
|------|----------------|--------------------|--------|-------------|-----------|-------------------|----------|
| Туре | Protocol Title | Protocol Sub Title | Start  |             | V End     |                   | Exam No. |
| 10   | EEG LTM        | LTM VIDEO M···     | 3/4/20 | 15 09 12 49 | AM 3/4.   | /2015 09:32:45 AM | 15-001   |

Select the EEG DATA FILE(S). Multiple files can be selected at once by holding down the control or shift key while you select the file. Selected files will be highlighted in blue.

Once all files have been highlighted, select the DELETE **Solution** button located on the right of the window view. A pop-up will appear to show which files will be deleted. It is important to check the data type to ensure you are deleting the correct file type.

Select OK to confirm deletion. The EEG and video files have been deleted and will no longer be available.

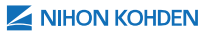

#### DELETING ALL FILES FOR A PATIENT

**CAUTION:** Once deleted, data is not recoverable unless the data is stored in a different location or has been archived.

From the NWB main menu Workbench view, open the files associated with the patient as outlined in Viewing Files Associated with a Patient. Important! Files must be selected from the Workbench view, DO NOT delete from the Data Manager view.

E > 1234 Smith, Tricia 33 Female 5/21/1971 EEG

Select the PATIENT NAME(S), this will select ALL files associated with the patient. Multiple files can be selected at once by holding down the control or shift key while you select the file. Selected files will be highlighted in blue.

Once all files have been highlighted, select the DELETE button located on the right of the window view. A pop-up will appear to show which files will be deleted. It is important to check the data type to ensure you are deleting the correct file type.

Select OK to confirm deletion. The patient(s) and all files associate with the patient(s) has been deleted and will no longer be available to be viewed with the exam.

#### **MERGING FILES**

This function allows the user to combine individual EEG data files into one file for a patient. This is useful if the EEG measurement data for a patient is saved in several different files during acquisition.

**NOTE:** If total file size exceeds 2 GB, this operation cannot be performed.

In the data list, select two or more files to combine then select the MERGE/LINK Merge/Link button to launch the MERGE/LINK window.

| Merge method       | 0_1 | ID.       | Patient Name         | Start   |
|--------------------|-----|-----------|----------------------|---------|
| Merge              |     | Sample006 | Digital Video Sample | 5/23/20 |
|                    |     | Sample006 | Digital Video Sample | 5/29/20 |
| OLink              |     | Sample006 | Digital Video Sample | 5/29/20 |
| Destination Drive: | _   |           |                      |         |

Select the merge method MERGE.

Select the destination drive D: then select the files to be merged which will be indicated by a check mark, then select the START button.

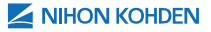

## LINKING PATIENT FILES

This function allows the user to link the files.

In the data list, select two or more files to combine then select the MERGE/LINK Merge/Link button to launch the MERGE/LINK window.

| marge riceros                                                                                                  | D       | ID  | Patient Name | Start |
|----------------------------------------------------------------------------------------------------|---------|-----|--------------|-------|
| O Merge                                                                                                    |         | 008 | John Smith   | 6/25/ |
| The second second second second second second second second second second second second second second second s | M 200 I | 008 | Lobn Smith   | 6/25  |
| ⊙ _ink                                                                                                    |         | 308 | John Smith   | 6/26/ |
| estination Drive:                                                                                              |         |     |              |       |

Select the merge method LINK, then select the START button.

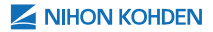

#### **ARCHIVING EXAMS**

Archiving protects your data by copying it to another location for long term storage which optimizes the performance of your main storage location.

| Data Manager  | WorkBench     |
|---------------|---------------|
| Mode          |               |
| Patient List  |               |
| Individual    | O Group by Pa |
| ID:           | 4<br>Clear    |
| Patient Name: | Search        |
|               | More          |

From the WORKBENCH view, select the PATIENT LIST mode from the drop down list. Select a date range by choosing a start date and an end date then the SEARCH button to populate a patient list.

To locate files that have not been archived, check the box next to SHOW UN-ARCHIVE DATA.

Show un-archive data

Show archived data which is not deleted yet

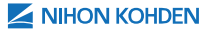

Select the ARCHIVE with a bottom to activate the archive window at the bottom of the main menu view; verify the archive storage address is correct.

| A List          |                                 | 2 9k      | on un-archi   | ive data               | Show as      | chived data which is not dei | elad yet              |          | Expand                         |
|-----------------|---------------------------------|-----------|---------------|------------------------|--------------|------------------------------|-----------------------|----------|--------------------------------|
| (D)             | Patient Neme                    | File Type | Ser           | Birth Dyla             | Eun          | Technicien Comment           | Shet                  |          | End .                          |
| 0. 0.1011       | Whitman Alabama                 |           | Unknown       | 3/21/1971              | EEG          | C and a street of the        | 11/19/2019 114        | PAE AM   | 11/16/2018 14                  |
| 1 . D UH        |                                 |           |               |                        |              |                              |                       |          |                                |
|                 |                                 |           |               |                        |              |                              |                       |          |                                |
| Eam: 4 (Data)   | 10 Baporti 0                    |           |               |                        |              |                              |                       | Seei     | 132.41 MB                      |
| To RIVPlandDok) | Free 96,409.06 MB 5             | elected 1 | 12.53 MB      |                        |              | Add                          | Renove                | Start    |                                |
| Arches          |                                 |           |               |                        |              |                              |                       |          | Cancel                         |
| 2401810         |                                 |           |               |                        |              |                              |                       |          | Expand                         |
| 0               | Patent Nation                   | Fig Ty.   | See           | Bath Date              | Exam.        | Technician Conment           | Stat                  |          | Expand                         |
| D 1234          | Patent Nane<br>Whitman, Alabama | He ty.    | Sex<br>Unkno. | Bath-Date<br>3/21/1971 | Exam.<br>EEO | Technician Comment           | Slad<br>11/18/2019 11 | 09.46 AM | Expand<br>End<br>11/19/2019 14 |

Select exam(s) to be archived, selected exams will be highlighted in blue, then select the ADD button to put the selected studies into the queue to be archived. Once all exam(s) have been selected, select the START button.

To confirm archiving, select OK, this will copy the selected exam(s) to the designated archive storage location. Once complete, studies will exist in both the active and archive data storage locations.

Next delete files from the Active location, check the box next to SHOW ARCHIVED DATA WHICH IS NOT DELETED YET.

Show un-archive data Show archived data which is not deleted yet

Select the files to be deleted; selected files will be highlighted in blue. Select the (Delete) **Select** (DK) button. Verify files to be deleted, then select (OK) to delete.

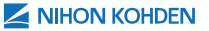

### CREATING A PORTABLE VIEW OF AN EXAM - NEURO PORTAVIEW

This procedure is for creating a review disk using NEURO PORTAVIEW, which will allow for viewing an exam on a PC without EEG software.

#### NOTE:

- The PortaView disk can be reviewed on a PC with Windows® XP SP2 or later.
- The PortaView disk can contain only EEG measurement files. You cannot create a PortaView disk for EEG reports.
- You can create a PortaView disk on the following media: CD-R/RW, DVD-R/RW, DVD+R/RW, USB or external HD.

Insert a CD, DVD, USB flash drive or external hard drive into the CD drive or USB port.

From the WORKBENCH view, select the PATIENT LIST mode from the drop-down list then select patient exam(s) from the patient list; selected exam(s) will be highlighted in blue. Select the NEURO PORTAVIEW New Patalow button, this will open the Neuro Portaview wizard. Select NEXT to continue to the next screen.

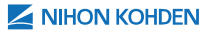

To copy the exam(s) to a CD/DVD select the CD drive from the drop-down list. To copy the exam(s) to a USB flash drive or external hard drive select the BLU-RAY or MO button then select BROWSE to locate and select the drive. Once drive is selected, select NEXT.

| For C<br>For B<br>You a | D or CD-RW, select a C<br>liu-Ray or MD disk, selec<br>cannot directly copy to th | D or CD drive<br>t a folder or the h<br>he Blu-Ray disk or | and disk.<br>MO disk, | 2    | NIHO  | N KO<br>Ver | HDEI<br>.04.02 | N |
|-------------------------|-----------------------------------------------------------------------------------|------------------------------------------------------------|-----------------------|------|-------|-------------|----------------|---|
|                         | € CD/0VD-R/R                                                                      | W (Select drive)                                           |                       |      |       |             |                |   |
|                         |                                                                                   |                                                            |                       |      | ¥     |             |                |   |
|                         | O Blurray or MO                                                                   | (Select folder)                                            |                       |      |       |             |                |   |
|                         |                                                                                   |                                                            |                       |      |       | Browse      |                |   |
|                         |                                                                                   |                                                            |                       |      |       |             |                |   |
|                         | 5. Jan 2000                                                                       |                                                            |                       | Rack | Nexts |             | Cance          |   |

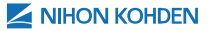

Select the files to copy to the disk or drive then select NEXT button.

|      | ar in the hentew date, |                 | NIHO                           | ON KO                            | HDEN<br>04.02    |
|------|------------------------|-----------------|--------------------------------|----------------------------------|------------------|
| All  | ~                      | Do no<br>(Cippe | t include EEG<br>ed video data | original video<br>are always inc | file.<br>Juded.) |
| ID   | Name                   | Sex             | Age                            | Exam                             | DataT            |
| 1234 | Whitman, Alabama       | Unknown         | 48y07m                         | EEG                              | Data             |
| 1234 | Whitman, Alabama       | Unknown         | 48y07m                         | EEG                              | Data             |
| 1234 | Whitman, Alabama       | Unknown         | 48y07m                         | EEG                              | Data             |
| 1234 | Whitman, Alabama       | Unknown         | 48y07m                         | EEG                              | Clip             |
| 1234 | Whitman, Alabama       | Unknown         | 48y07m                         | EEG                              | Clip             |
| 1234 | Whitman, Alabama       | Unknown         | 48y07m                         | EEG                              | Clip             |
| 1234 | Whitman, Alabama       | Unknown         | 48y07m                         | EEG                              | Clip             |
| 1234 | Whitman, Alabama       | Unknown         | 48y07m                         | EEG                              | Clip             |
| 1234 | Whitman, Alabama       | Unknown         | 48y07m                         | EEG                              | Clip             |
| ¢    |                        |                 |                                |                                  | ,                |

To include patterns (montage) recorded with the exam(s), select the INCLUDE PATTERN FILES check box, then select all patterns from the list, once complete select the NEXT button.

| No.        | FileName | î | Browse |  |
|------------|----------|---|--------|--|
| MIA IA     |          |   |        |  |
| ₩ INA      |          |   | Clear  |  |
| VA         |          |   |        |  |
| VIA<br>VIA |          |   |        |  |
| Ø VIIA     |          |   |        |  |
| Ø I B      |          |   |        |  |
| 218        |          | ~ |        |  |

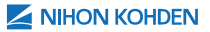

| ou can change patient n | ame and ID to protect privacy. |            | NIHON KOH       | DEN<br>1.02 |
|-------------------------|--------------------------------|------------|-----------------|-------------|
| Original                |                                | Change ID. | Change Name     |             |
| [1234] Whitman, Alab    | ama                            | 1234       | Whitman, Alabam |             |
| [1234] Whitman, Alab    | ama                            | 1234       | Whitman, Alabam | a           |
| [1234] Whitman, Alab    | ama                            | 1234       | Whitman, Alabam | 0           |
| [1234] Whitman, Alab    | ama                            | 1234       | Whitman, Alabam | a           |
| [1234] Whitman, Alab    | ama                            | 1234       | Whitman, Alabam | ٥.          |
| <                       | sms                            | 174        | Whitean Alaham  |             |
| ſ                       | D                              | 0          | [ameta]         |             |
|                         | 1634                           | Uhange     | Change All      |             |
| ,                       | lame                           |            |                 |             |
|                         | Whitman, Alabama               | 2          | Clear All       |             |
|                         | 1                              | -          |                 |             |

If necessary, change the patient name and ID to protect privacy then select the NEXT button.

If desired, enter a disk name and comment (CD/DVD only), then select the NEXT button.

If you use a password to review the disk, select the Use Password checkbox and enter the password.

Select the BURN button. A confirmation message will appear. Select the OK button to confirm.

Once the exam(s) has been copied to the media disk, select FINISH button.

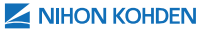

| 64 |

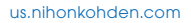

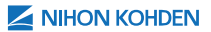

# **TROUBLESHOOTING**

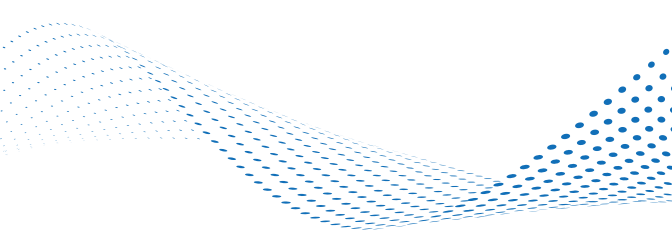

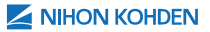

### **EEG DATA FLOW**

When a patient is scheduled, an entry is created in the patient database. This information is stored at the following location, assigned by your facility:

The database is typically located on your hospital server, which requires a connection to the hospital network in order to access the patient database. This address has been configured specifically for your system(s) by adding it to the database settings located at:

#### C:\Program Files\Nihon Kohden\MEE-1000\main.udl

When an Examination is started, EEG files are created on the Acquisition PC's hard drive. The waveform data is continuously saved during acquisition. The location of these files is specific to your system: (checked address applies)

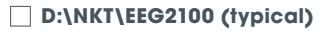

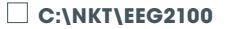

A backup is located in C:\ or D:\NKT\AUTOCOPYTMP and will remain on the local PC hard drive for \_\_\_\_\_\_ days.

This setting was determined by your facility and is located in AutoCopy Settings or:

#### C:\Program Files\Nihon Kohden\MEE-1000\ NeuroAutoCopySettings.exe

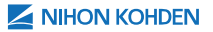
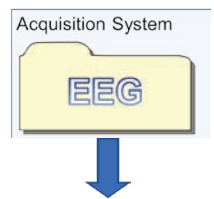

EEG

Active Server

Archive Server

FEG

Once an examination has stopped or a stage change has occurred, the EEG files from the Acquisition PC's hard drive will be copied to the active server if the system is connected to the hospital network. (If a network connection is not available, the exam will transfer automatically once a network connection has been established.) The location of your facility's active server is:

This address has been configured specifically for your system(s) in the AutoCopy Settings or: C:\Program Files\ Nihon Kohden\MEE-1000\ NeuroAutoCopySettings.exe

When an EEG file is archived, it is copied from the active server to the archive server. The location of your facility's archive server is:

This address has been configured specifically for your system(s) by adding it to the settings file: C:\Program Files\ Nihon Kohden\MEE-1000\ mainmenu.ini

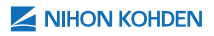

### MAPPING A DRIVE LETTER TO THE DATA SERVER LOCATION

From Windows desktop, right-click on COMPUTER or MY PC then select MAP NETWORK DRIVE from the dropdown menu.

|   | Open                     |
|---|--------------------------|
|   | Pin to Quick access      |
| • | Manage                   |
|   | Pin to Start             |
| ( | Map network drive        |
|   | Disconnect network drive |
| - | Create shortcut          |
|   | Delete                   |
|   | Rename                   |
| - | Properties               |

Select a drive letter from the drop-down list.

Enter the data server address (your facility's address is located on the data flow page of this manual) and then select FINISH.

| Drive:  | Z:                       | ~                        |                  |              |        |
|---------|--------------------------|--------------------------|------------------|--------------|--------|
| Folder: | 1                        |                          | Brow             | ie           |        |
|         | Example: \\server\share  |                          |                  |              |        |
|         | Reconnect at sign-in     | à                        |                  |              |        |
|         | Connect using differ     | rent credentials         |                  |              |        |
|         | Connect to a Web site th | hat you can use to store | your documents a | nd pictures. |        |
|         |                          |                          |                  |              |        |
|         |                          |                          |                  |              |        |
|         |                          |                          |                  |              |        |
|         |                          |                          |                  |              |        |
|         |                          |                          |                  |              |        |
|         |                          |                          | 6                | Finish       | Cancel |
|         |                          |                          | (                | Finish       | Cancel |
|         |                          |                          | (                | Finish       | Cancel |

# **RETRY AUTOCOPY**

If the exam does not copy automatically to the file storage location, from the acquisition system the study was recorded on, select the RETRY AUTOCOPY/ RESTORE FILES May Action with the bottom right of the NWB main menu WORKBENCH window.

If message states, "Information is found for retry", select the RETRY AUTOCOPY Retry AutoCopy button. If message states, "No information is found for retry", refer to "Manually Copy an Exam" located on the following page.

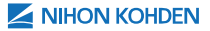

# MANUALLY COPY AN EXAM

If the exam does not copy automatically to the file storage location, first attempt RETRY AUTOCOPY. This is always the easiest solution. If no information is found for retry, the patient exam(s) can be transferred manually by carefully following these steps.

From the system the exam was acquired on locate the study by opening NWB, then select the DATA MANAGER tab to view exams by drive letter.

| Data Manager WorkBench |   |  |  |  |
|------------------------|---|--|--|--|
| Mode                   |   |  |  |  |
| Database               | ~ |  |  |  |
| Database<br>A:¥<br>C:¥ |   |  |  |  |
| D:¥                    |   |  |  |  |
| R:¥<br>Browse          |   |  |  |  |

Select the drop-down list to select (D:), then select SEARCH to locate the examination.

If you are not able to locate the study, please contact NK technical support.

If a map drive is not already available, map a drive to server location (see "Mapping a Drive Letter to the Data Server Location" instructions). Select the examination to be manually copied to the server, then select COPY and a box will populate on the bottom of the main menu window view with the selected exam(s) on the bottom of the page.

Use the drop-down list to select the server's drive letter to copy the exam(s) to established server address.

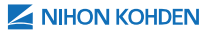

Select the box next to ADD TO DATABASE Add to database to enter a check mark, then select START Start button.

Once studies have copied successfully, select the WORKBENCH tab, then select PATIENT LIST view from the drop-down list and search for transferred studies.

Once studies are located, right-click on the patient's name to select CHANGE WORKFLOW from menu then select an appropriate workflow.

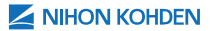

### RESOLVING AN EXAM RECORDED UNDER WRONG PATIENT NAME

Right-click on the <u>correct</u> patient name to view the menu then select EDIT to launch the DATABASE INFO EDITOR window.

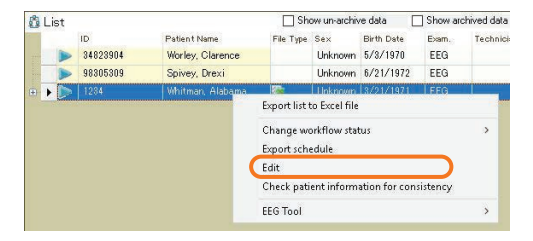

In the upper left corner of the DATABASE INFO EDITOR window, look under System for the DB KEY and write down the number next to DB KEY, then select the OK button to exit the window.

#### IT IS EXTREMELY IMPORTANT TO WRITE THIS NUMBER DOWN CORRECTLY!

| DatabaseInfoEditor   |                                                                                                    |                                 |                     |    |  |
|----------------------|----------------------------------------------------------------------------------------------------|---------------------------------|---------------------|----|--|
| System               |                                                                                                    | Examination (Schedule)          |                     |    |  |
| DB key:              | 8                                                                                                    | Schedule Info.                  |                     |    |  |
| Server               | Main                                                                                                    | Start (Order).                  | 11/18/2019 11:40:00 | ×  |  |
| and the second       | - Anno - Anno - | End (Order):                    | 11/19/2019 14:40:00 | ¥. |  |
| Patient              | diri System into                                                                                                    | Examination Info.<br>Instrument | EEG                 | Y  |  |
| Constant info<br>ID: | 1234<br>Whitman, Alabama                                                                                                    | Exam:                           | EEG                 |    |  |
| Patient Name         |                                                                                                    | Status                          | Reviewing           | ¥  |  |
| Birth Date:          | 3/21/1971                                                                                                    | Start:                          | 11/18/2019 11:09:46 | ~  |  |
| Sex                  | Unknown ~                                                                                                    | End                             | 11/19/2019 14:25:06 | ×  |  |
| SS No:               |                                                                                                    | Exam. No.                       |                     |    |  |
|                      | Search                                                                                                    | OR No:<br>Refer. Dept;          |                     | ~  |  |

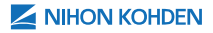

Select the exam file which is located under the incorrect patient, right-click to open menu then select EDIT to launch the DATABASE INFO EDITOR window.

| åL | ist             |                                               | Sh       | ow un-archit            | ve data [              | Show an       | chived data which is no |
|----|-----------------|-----------------------------------------------|----------|-------------------------|------------------------|---------------|-------------------------|
|    | ID<br>34823984  | Patient Name<br>Worley, Clarence              | Fãe Type | Sax<br>Unknown          | Birth Date<br>5/3/1978 | Eliam.<br>EEG | Technician Commen       |
|    | > 98305309      | Spivey, Drexi                                 | 胡        | Unknown                 | 6/21/1972              | EEG           |                         |
|    | Type Protocol T | itle Protocol Sub Title                       | Start    |                         | ⊽ End                  |               | Exam No                 |
|    | 10 EEG          | ID Patient Name File<br>1234 Whitman, Alabama | Fa       | Edit Mem<br>Export list | o<br>to Excel file     |               |                         |
| 1  |                 |                                               |          | Edit                    |                        |               |                         |
|    |                 |                                               |          | EEG Tool                | _                      |               | >                       |

Select the EDIT SYSTEM INFO button to active the DB KEY field.

#### DatabaseInfoEditor

| DB key: | 4    |   |
|---------|------|---|
| Server: | Main | Ý |

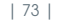

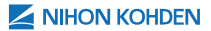

Enter the correct DB Key written down from the correct patient information.

#### DatabaseInfoEditor

| DB key: | 2         |   |
|---------|-----------|---|
| Server: | ver: Main |   |
|         | Main      | Q |

Once entered, select SET button to make the change, then OK to close window. Select the REFRESH button and correct sub node should be listed under the correct main node.

| ₿ L | ist |          |                          | 🗌 Sh                    | ow un-archi          | /e data       | Show ar  | chived data |
|-----|-----|----------|--------------------------|-------------------------|----------------------|---------------|----------|-------------|
|     |     | ID       | Patient Name             | File Type               | Sex                  | Birth Date    | Exam.    | Technici    |
| 10  |     | 34823904 | Worley, Clarence         |                         | Unknown              | 5/3/1970      | EEG      |             |
|     |     | 98305309 | Spivey, Drexi            |                         | Unknown              | 6/21/1972     | EEG      |             |
|     |     | 1234     | Whitman, Alaba <u>ma</u> |                         | Hinkmown             | 3/21/1971     | FEG      |             |
|     |     |          |                          | Change we<br>Export sch | orkflow sta<br>edule | tus           |          | >           |
|     |     |          | (                        | Check pati              | ient inform          | ation for con | sistency |             |
|     |     |          |                          | EEG Tool                |                      |               |          | >           |

Once the study is under the correct patient name you may need to check the patient information for consistency, to do this right-click on the correct patient's name to open the menu and select [Check patient information for consistency].

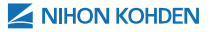

### RESOLVING ACQUISITION MODULE NOT INSTALLED

This procedure is for resolving "Acquisition module is not installed." functional operation message.

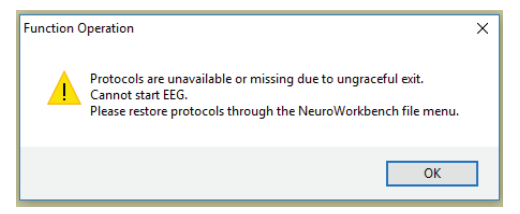

The above pop-up is displayed on the EEG system because the protocol tab that defines the acquisition modes is missing due to an ungraceful exit. There are two methods to resolve this.

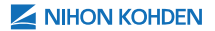

#### Method 1: Initialize Menu

Method 1 is the preferred method if available.

- While connected to the network, from the WORKBENCH tab, select the INITIALIZE MENU icon.
- Select OK to replace the current menu and restore with the default protocol menu. If prompted to enter a password, enter password used to access NeuroWorkbench<sup>®</sup>. If a default menu is not set or a connection to the network is not available, this method will fail.

| Initialize Menu            | Edit Menu                                                |
|----------------------------|----------------------------------------------------------|
| Data Manager Workbench     |                                                          |
| Rode 78                    |                                                          |
| Schedule 🔀 🕺               | ne. 😺 Nore                                               |
| Neuroworkbench             |                                                          |
|                            |                                                          |
| The surrent of             | neous will be lost and the default protocol menu will be |
| The current n restored.    | nenu will be lost and the default protocol menu will be  |
| The current n<br>restored. | nenu will be lost and the default protocol menu will be  |

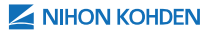

### Method 2: Restore Protocols

If Method 1 is not available or fails, the second method should resolve all other cases.

1. From the NeuroWorkbench Main Menu, select FILE, then RESTORE PROTOCOLS.

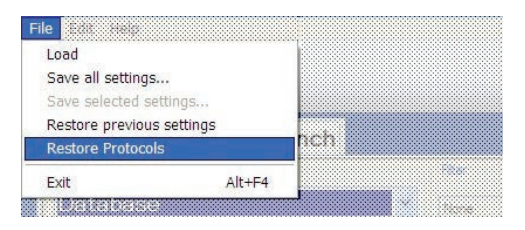

This dialog box appears, listing all backups made at each launch of NeuroWorkbench in the format YYM-MDD\_# of times the program was opened.

2. Select a backup protocol from a few days ago or the last known good configuration and select OK.

**NOTE:** Any changes made after the date selected will be lost.

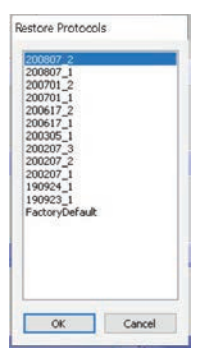

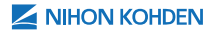

- 3. Confirm the EEG PROTOCOL tab(s) has been restored. If the tab does not appear, use method 2 and select a slightly older date.
- 4. Once the EEG PROTOCOL tab(s) has been restored, start an examination as usual to verify resolution.

| File Edit He | lp            |      |        |           |
|--------------|---------------|------|--------|-----------|
|              | Initialize Me | nu   | ]_[    | Edit Menu |
| 🖻 EEG        | Data Manager  | Worl | Bench  |           |
| Mode         |               |      | Filter |           |
| Schedu       | le            | -    | None   | •         |

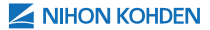

# **REVIEW SETTINGS**

Review settings determines the user view of the individual review system or remote desktop view.

To access the review settings, open NeuroWorkbench on the desktop, then select REVIEW SETTINGS button located in the bottom left corner to open the REVIEW SETTINGS window.

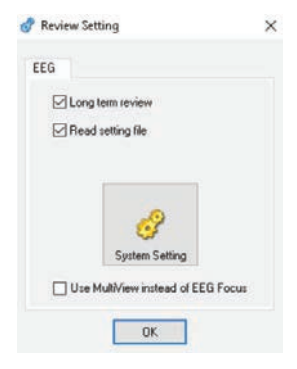

To use the settings acquired with the EEG examination(s) click to check the box next to Read Setting file.

To use the review settings on the review station, click to uncheck the box next to Read Setting file.

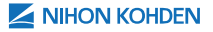

| 80 |

If review settings will be specific to the review system, select SYSTEM SETTING button to launch the settings for review window.

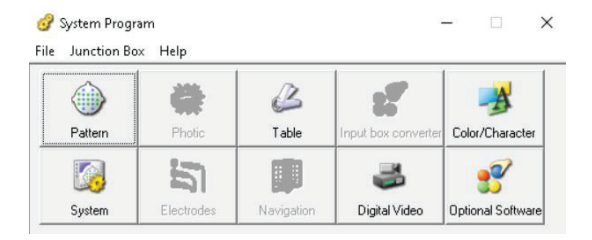

Enter review settings as desired.

If using NWBStart, navigate to RUN EXPORT and select to activate. This will apply the settings to all users.

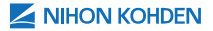

# ELECTRODE PLACEMENT & APPLICATION

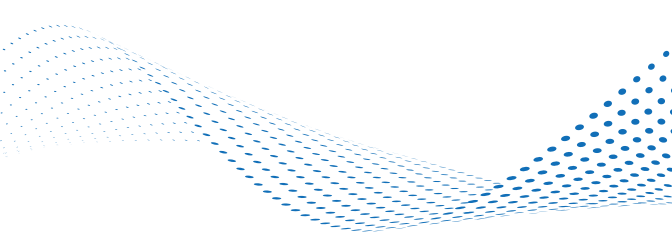

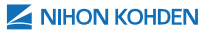

| 81 |

### ELECTRODE PLACEMENT 10-20 SYSTEM

This procedure is for the 10-20 System, as stated in the Nihon Kohden EEG-1200 operator's manual.

- Divide the longitudinal line of the head into halves and attach an electrode at the Cz point (Fig. 1).
- 2. Divide the distance between Cz and the nasion in proportions as shown in Fig. 1, and attach an electrode at Fz and Pz. (Do not attach electrodes at Fpz and Oz.)

#### Figure 1

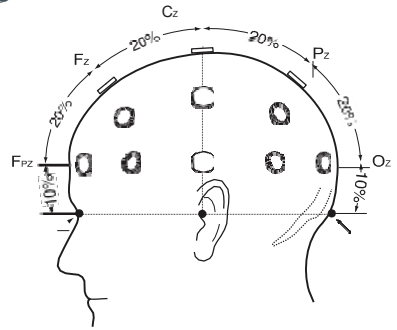

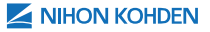

 Divide the transverse line of the head into proportions of 10%, 20%, 20%, 20%, 20%, and 10% as shown in Fig. 2, and attach electrodes at T3, T4, C3, and C4.

#### Figure 2

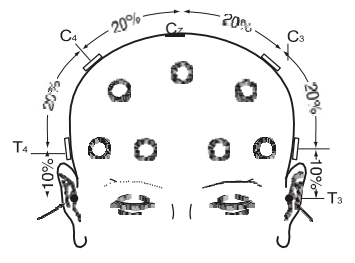

4. Divide the peripheral line passing over Fpz, T4, Oz, and T3 into proportions as shown in Fig. 3, and attach electrodes at Fp2, F8, T6, O2, Fp1, F7, TS, and O1.

#### Figure 3

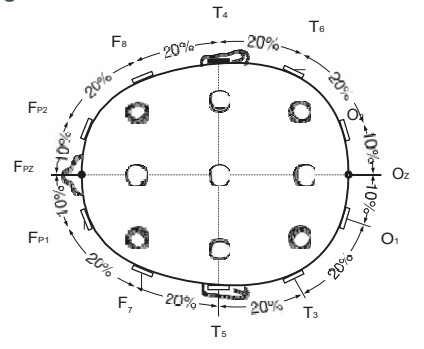

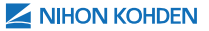

- 5. Take the line passing over F7, Fz, and F8 and attach an electrode at the mid-point (F3) between F7 and Fz as shown in Fig. 4. Attach another electrode at the mid-point (F4) between F8 and Fz.
- 6. Take the line passing over TS, Pz, and T6 and attach an electrode at the mid-point (P3) between TS and PZ. Attach another electrode at the mid-point (P4) between T6 and PZ.

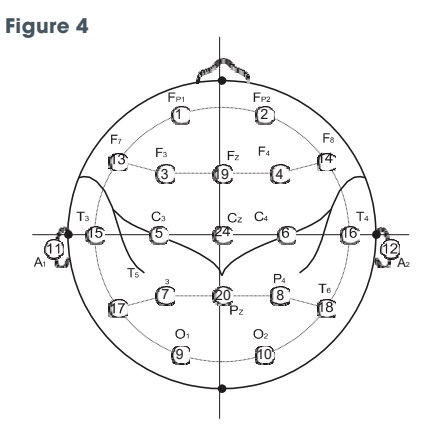

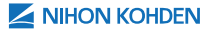

### ELECTRODE PLACEMENT 8-CHANNEL EEG

The procedure for monitoring 8-channel EEG using the AE-918 neuro unit.

#### **For Adults**

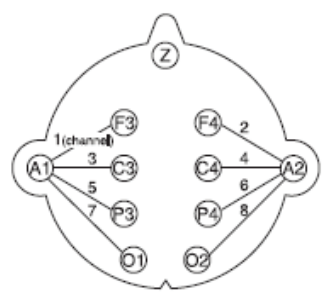

| Montage |            |    |  |  |  |  |
|---------|------------|----|--|--|--|--|
| Channel | G1         | G2 |  |  |  |  |
| 1       | F3         | Al |  |  |  |  |
| 2       | F4         | A2 |  |  |  |  |
| 3       | C3         | Al |  |  |  |  |
| 4       | C4         | A2 |  |  |  |  |
| 5       | P3         | Al |  |  |  |  |
| 6       | P4         | A2 |  |  |  |  |
| 7       | 01         | Al |  |  |  |  |
| 8       | <b>O</b> 2 | A2 |  |  |  |  |

| Allocation to the |    |  |  |  |  |
|-------------------|----|--|--|--|--|
| connection cord   |    |  |  |  |  |
| 1                 | A1 |  |  |  |  |
| 2                 | A2 |  |  |  |  |
| 3                 | F3 |  |  |  |  |
| 4                 | F4 |  |  |  |  |
| 5                 | C3 |  |  |  |  |
| 6                 | C4 |  |  |  |  |
| 7                 | P3 |  |  |  |  |
| 8                 | P4 |  |  |  |  |
| 9                 | 01 |  |  |  |  |
| 10                | O2 |  |  |  |  |

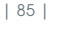

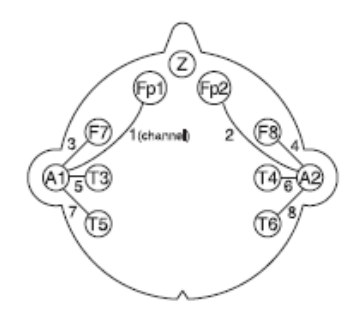

| Montage |            |    |  |
|---------|------------|----|--|
| Channel | G1         | G2 |  |
| 1       | Fpl        | Al |  |
| 2       | Fp2        | A2 |  |
| 3       | <b>F</b> 7 | Al |  |
| 4       | F8         | A2 |  |
| 5       | T3         | Al |  |
| 6       | T4         | A2 |  |
| 7       | T5         | Al |  |
| 8       | T6         | A2 |  |

| Allocation to the |            |  |
|-------------------|------------|--|
| connection cord   |            |  |
| 1                 | A1         |  |
| 2                 | A2         |  |
| 3                 | Fpl        |  |
| 4                 | Fp2        |  |
| 5                 | <b>F</b> 7 |  |
| 6                 | F8         |  |
| 7                 | T3         |  |
| 8                 | T4         |  |
| 9                 | T5         |  |
| 10                | T6         |  |

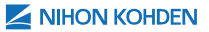

### **For Neonates**

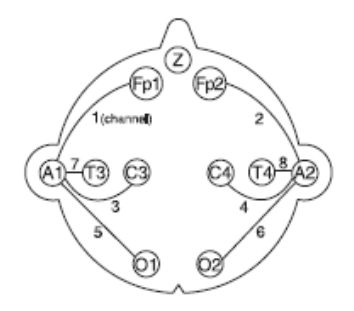

| Montage |            |    |  |
|---------|------------|----|--|
| Channel | G1         | G2 |  |
| 1       | Fpl        | Al |  |
| 2       | Fp2        | A2 |  |
| 3       | C3         | Al |  |
| 4       | C4         | A2 |  |
| 5       | 01         | Al |  |
| 6       | <b>O</b> 2 | A2 |  |
| 7       | T3         | Al |  |
| 8       | T4         | A2 |  |

| Allocation to the<br>connection cord |            |  |
|--------------------------------------|------------|--|
| 1                                    | A1         |  |
| 2                                    | A2         |  |
| 3                                    | Fpl        |  |
| 4                                    | Fp2        |  |
| 5                                    | C3         |  |
| 6                                    | C4         |  |
| 7                                    | 01         |  |
| 8                                    | <b>O</b> 2 |  |
| 9                                    | T3         |  |
| 10                                   | T4         |  |

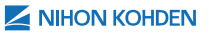

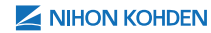

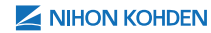

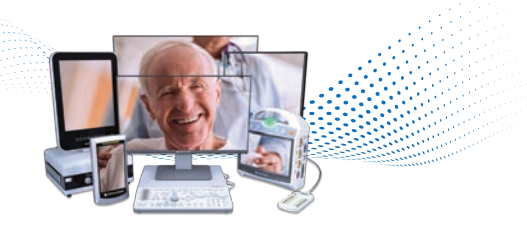

# For more information, please contact us at 1-800-325-0283 or visit us.nihonkohden.com

Exceptional Solutions, Simply Delivered is a trademark of Nihon Kohden.

Nihon Kohden University is a registered trademark of Nihon Kohden.

NeuroWorkbench is a registered trademark of Nihon Kohden.

Windows is a registered trademark of Microsoft Corporation.

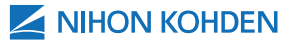

Exceptional Solutions, Simply Delivered."

NTSI 062 (A)-CO-3250